### **Comment activer l'identité numérique (SPID)**

#### De quoi avez-vous besoin

1) carte d'identité (ou passeport italien ou permis de conduire italien);

- 2) carte numéro sanitaire/fiscal;
- 3) smartphone;
- 4) numéro par téléphone;
- 5) account e-mail

#### Ce qu'il faut faire

Vous devez choisir parmi les différents gestionnaires de Identité numérique (vous trouverez la liste mise à jour ici : <u>https://www.spid.gov.it/cos-e-spid/come-scegliere-tra-gli-idp/</u>).

Certains sont payants, d'autres gratuits. En outre, une reconnaissance peut être nécessaire en présence ou à distance de la personne qui demande le SPID; dans d'autres cas, l'enregistrement est suffisant en ligne.

Une fois activé, vous aurez besoin du SPID pour accéder à certains services de l'administration publique : vous êtes invité à sélectionner le gestionnaire avec lequel il vous avez activé (par exemple, Poste ID). La procédure dépend du gestionnaire choisi, **rappelez-vous** que vous aurez toujours besoin de l'aide de votre smartphone.

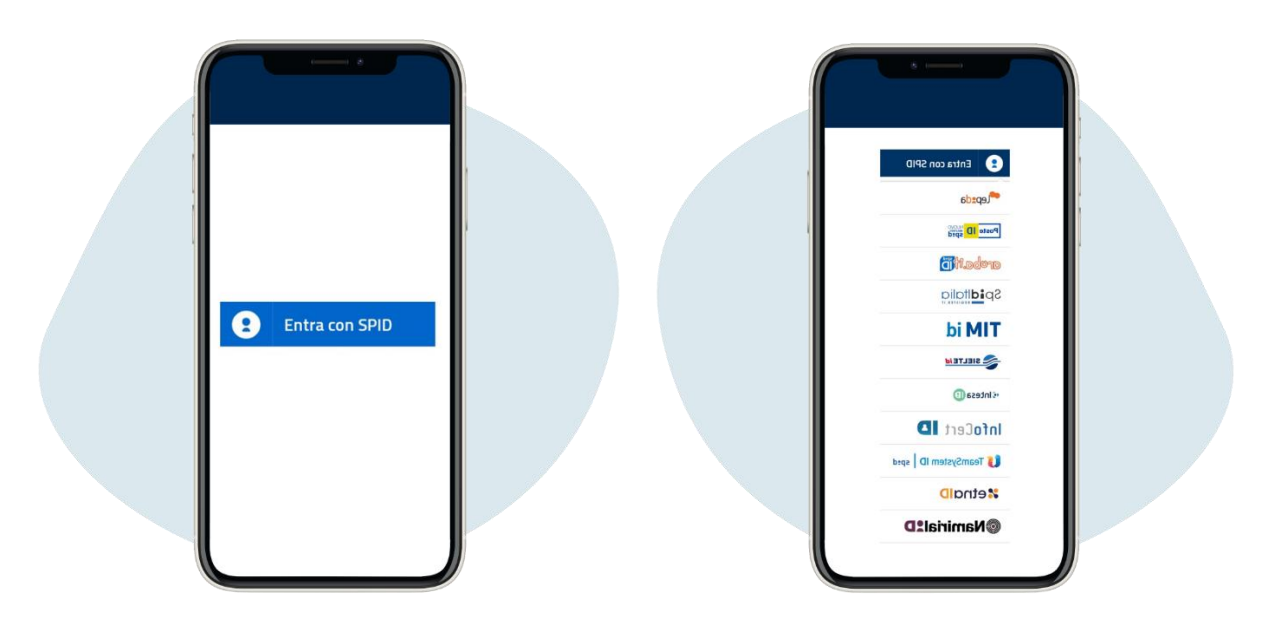

En suite, à titre d'exemple, en tant que largement utilisée, la procédure SPID de Poste Italiane.

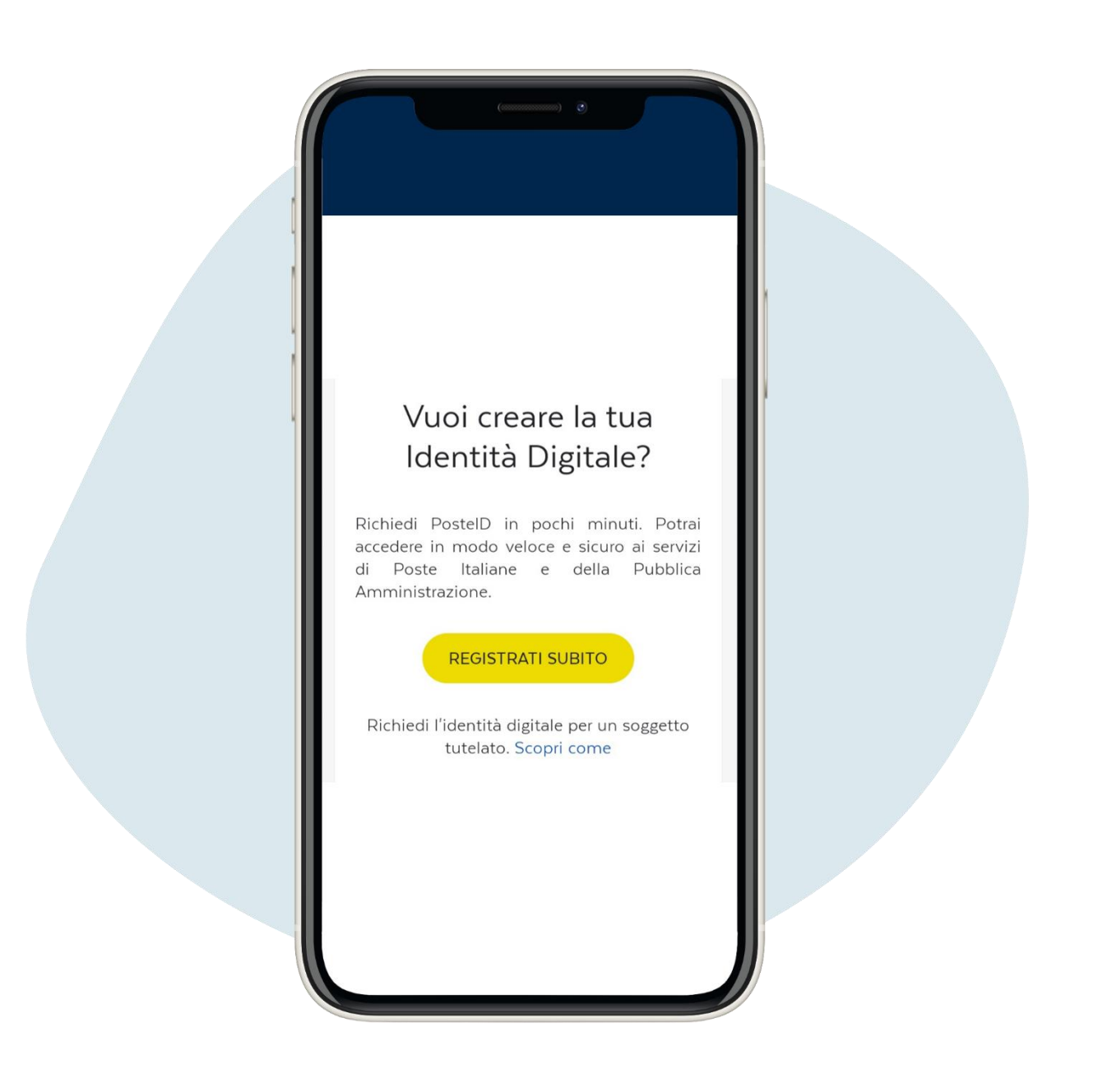

Accédez à la page poste.it et cliquez sur registrati subito (''inscrivez-vous maintenant'').

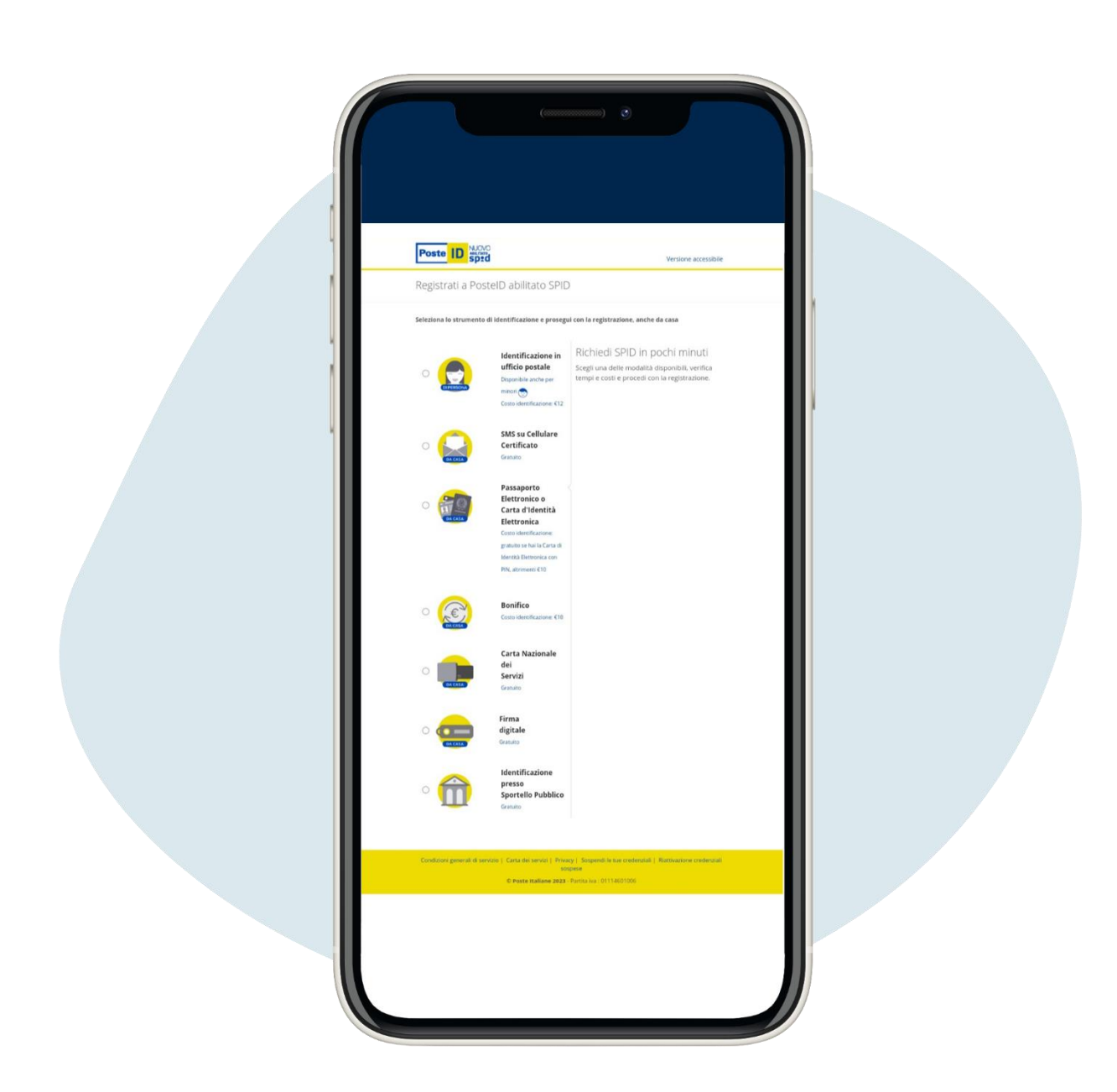

2.

. Choisissez parmi les alternatives disponibles, gratuites (par exemple si vous avez un compte Bancoposta ou Postepay) ou payant.

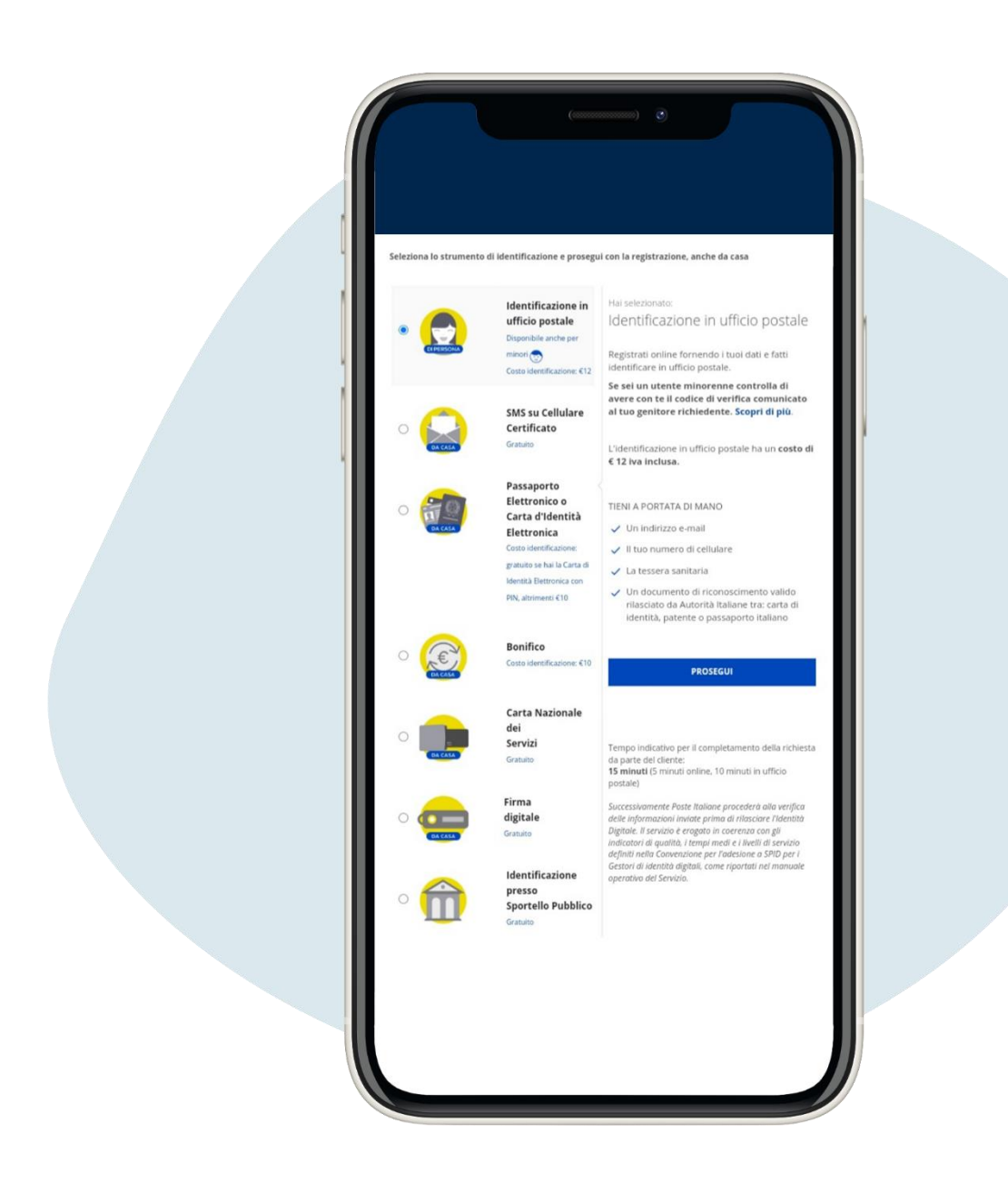

## Prenons comme exemple le mode d'identification en présence dans un bureau de poste, qui a un coût de 12 euros

|    | ()                    |                      |   |
|----|-----------------------|----------------------|---|
|    |                       |                      |   |
|    |                       |                      |   |
|    |                       |                      |   |
|    |                       |                      |   |
| Pe | stoitaliane           |                      |   |
|    | Poste ID Spid         | Versione accessibile |   |
|    | Inserisci i tuoi dati |                      |   |
| 1  |                       |                      |   |
|    | Dati anagrafici       |                      |   |
|    | Nome                  |                      | 1 |
| 1  | COGNOME*              |                      |   |
|    | Cognome               |                      |   |
|    | 5E550*                |                      |   |
|    | seleziona sesso 🖤     |                      |   |
|    | DATA DI NASCITA*      |                      |   |
|    |                       |                      |   |
|    | seleziona nazione     |                      |   |
|    | PROV. DI NASCITA*     |                      |   |
|    | seleziona provincia 👳 |                      |   |
|    | LUOGO DI NASCITA*     |                      |   |
|    | Luogo di nascita      |                      |   |

Entrez les données personnelles demandées et cliquez sur prosegui (''continuer '')

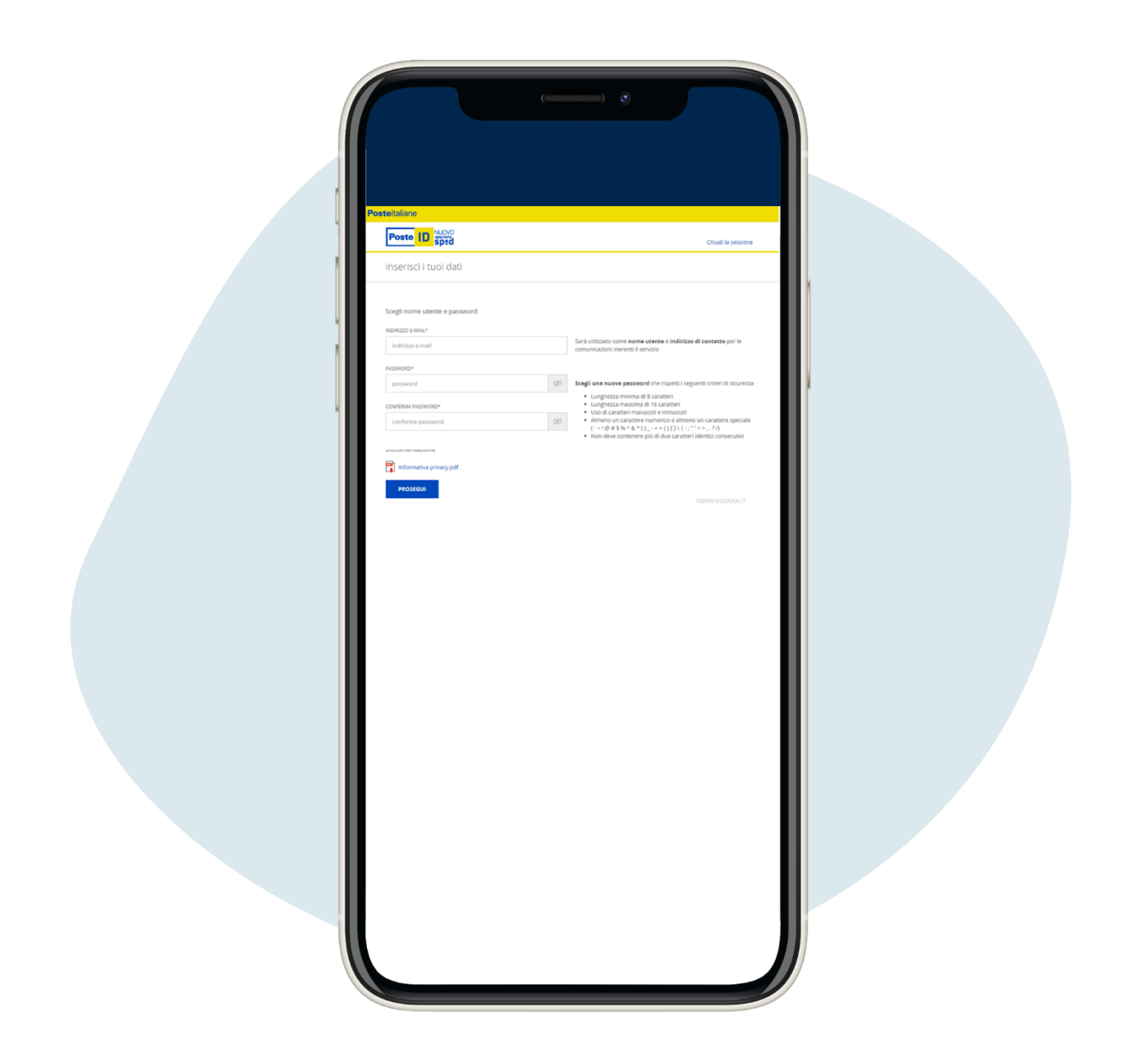

Entrez votre adresse email (ce sera votre nom d'utilisateur) et crée le mot de passe, puis et cliquez sur prosegui (''continuer '')

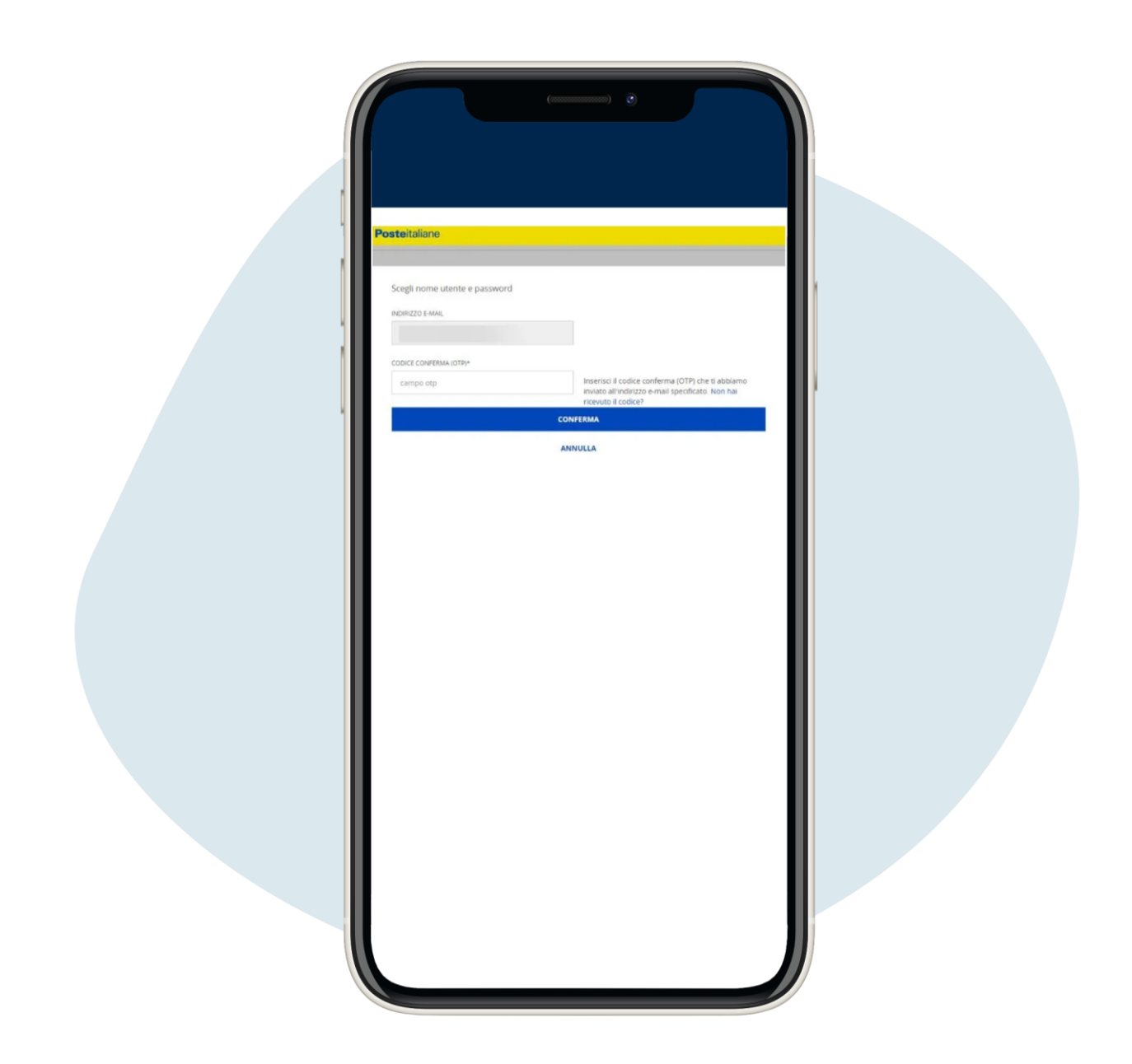

6.

Vous recevrez un code à l'adresse e-mail que vous avez entrez-le et cliquez sur conferma (''confirmation'')

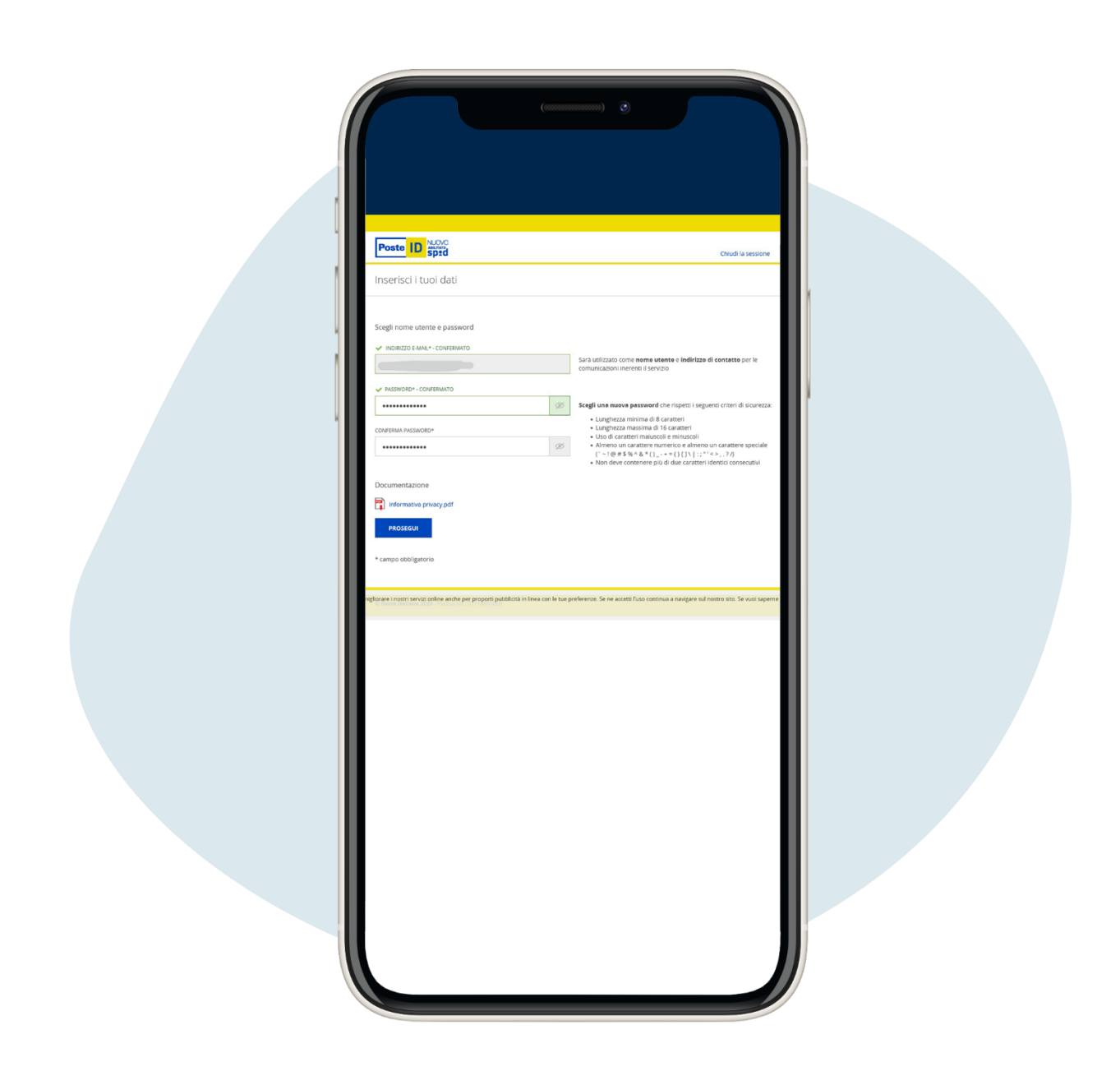

## Créez votre mot de passe, gardez-le soigneusement

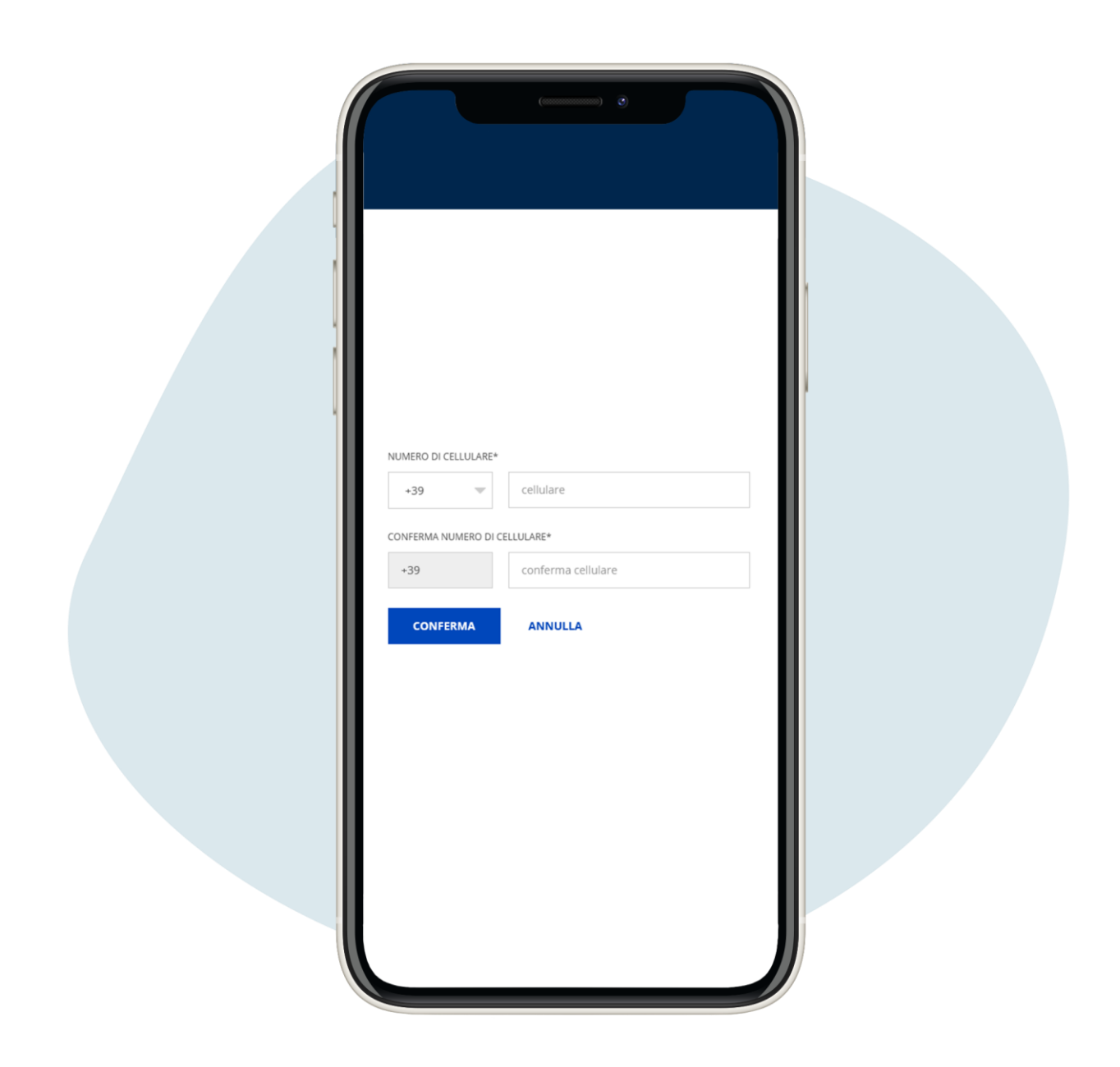

## Entrez votre numéro de téléphone

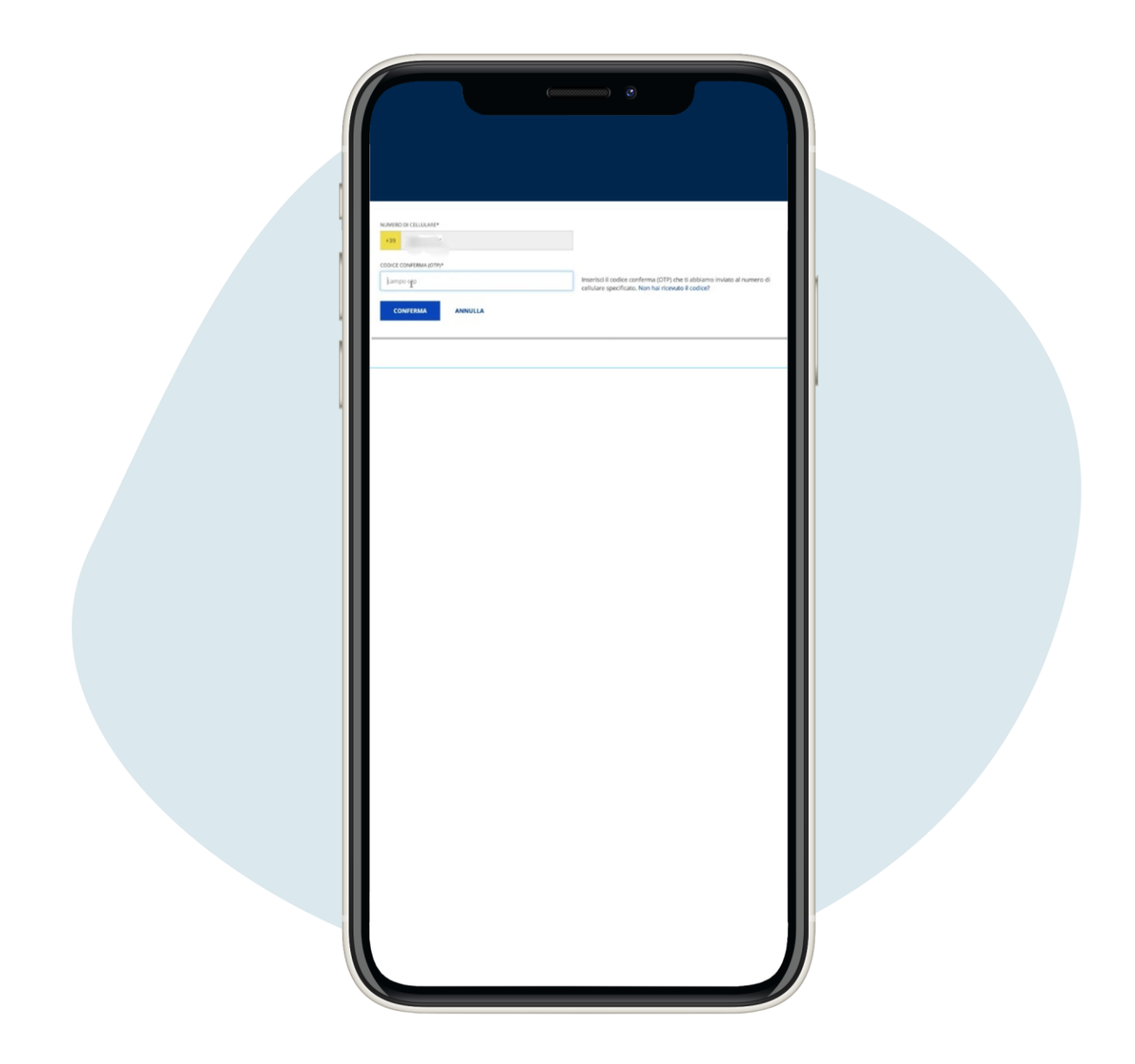

Entrez le code OTP reçu sur votre téléphone et cliquez sur confirmation et cliquez sur conferma ("confirmation")

| 1 |    |
|---|----|
| 4 | J. |

| ТИЮ ВОСШИЕНТО*<br>ВИЕВО ВОСИ<br>ВИЕВО ВА*<br>LUOSO DI EMESONE*                 | r completare il processo di identificazione dovral esitore<br>foperatore dell'ufficio postale fonginale del documento di<br>consolmento che hai registrato in questa sezione. |  |
|--------------------------------------------------------------------------------|----------------------------------------------------------------------------------------------------|--|
| DATA EMISSIONE* DATA SCADENZA*                                                 |                                                                                                    |  |
| Indirizzo di domicilio<br>Nazioni -<br>Italia                                  |                                                                                                    |  |
| NUNI                                                                           | CINCO*                                                                                                    |  |
| Selezionando il link, porali indicare un indirizzo di residenza diverso da que | T di domicilo                                                                                                    |  |
| Completa il tuo profilo con ulteriori informazioni di contatto                 | venze. Se ne accetti l'uno continua a navgare sul nostro stro. Se vuo                                                                                                    |  |
|                                                                                |                                                                                                    |  |
|                                                                                |                                                                                                    |  |
|                                                                                |                                                                                                    |  |
|                                                                                |                                                                                                    |  |
|                                                                                |                                                                                                    |  |
|                                                                                |                                                                                                    |  |

Entrez les données de votre document (choisissez entre papier d'identité, passeport italien et permis de conduire) et votre adresse de domicile. Allez au bas de la page et cliquez sur prosegui ("continuer")

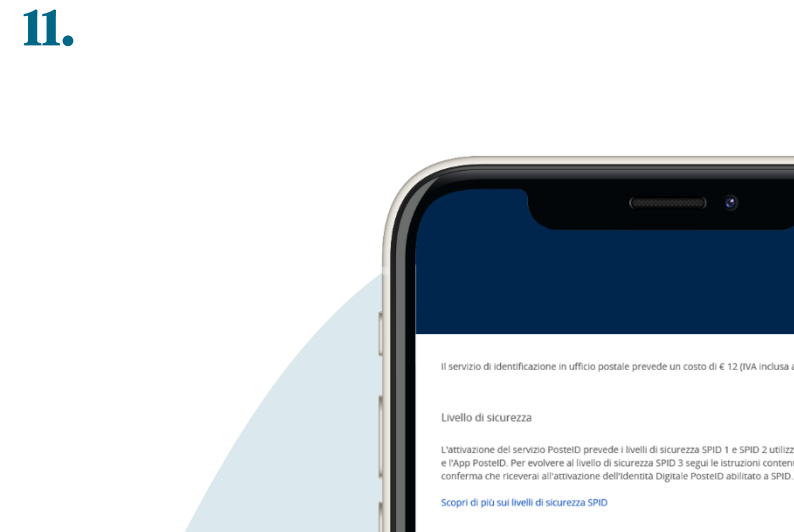

Entrez les données de votre document (choisissez entre papier d'identité, passeport italien et permis de conduire) et votre adresse de domicile. Allez au bas de la page et cliquez sur prosegui ("continuer")

| Poste ID sped                                                                                                    |  |
|----------------------------------------------------------------------------------------------------|--|
| Condizioni Generali di Servizio                                                                                                    |  |
| Decimination         Image: Image: I                                                    |  |
| In the entropy default all genome equivalences provide a specific equipment of the entropy of the entropy |  |
| Lattività di markeong, indagni di mercato e sondaggi di qualità relacivi ai senze di Posse taliane 5 p.A. o delle società del Gruppo Poste italiane     Accetto      Non accetto                                                                                                    |  |
| 2. attività di muñetingi, indigini di mercato e sondaggi di qualità relecivi a senci; el soggetti terzi non appartemente al Gruppo Poste tellane<br>— Accetto — Non accetto                                                                                                    |  |
| 3. attività di profilizzone della cientela e previo lo specifico consenso di cui ai punti 1 elo 2, markenne personalizzato, indagni di mercato e<br>sondaggi di qualta personalizzati                                                                                                    |  |
| C Accetto C Non accetto                                                                                                    |  |
| 4. per comunicare i daci di profitzione finalizzata al markeding alle società del Gruppo Poste trabane in moto da ingliorare i loro servozi, nonche<br>privo specifica consenso intacciona alle stresse, per effermane, markeding, indagini di mercano e socidaggi di qualità personalizzati<br>O Accento O Item accento                                                                                                    |  |
| Una volta accettate le Conditioni Generali del Servizio, dovral recarti in Ufficio Postale per completare la procedura.<br>Neteriso La negino o scitta ni nej di Mostruccia rei colletiname e necessio incortitacioni ostan Romosta Contrattuate                                                                                                    |  |

La page sur les conditions générales de service, en fonction de vos sensibilités en matière de confidentialité, une fois que vous avez accepté les termes, entrez votre mot de passe choisi précédemment et cliquez sur conferma ("confirmation")

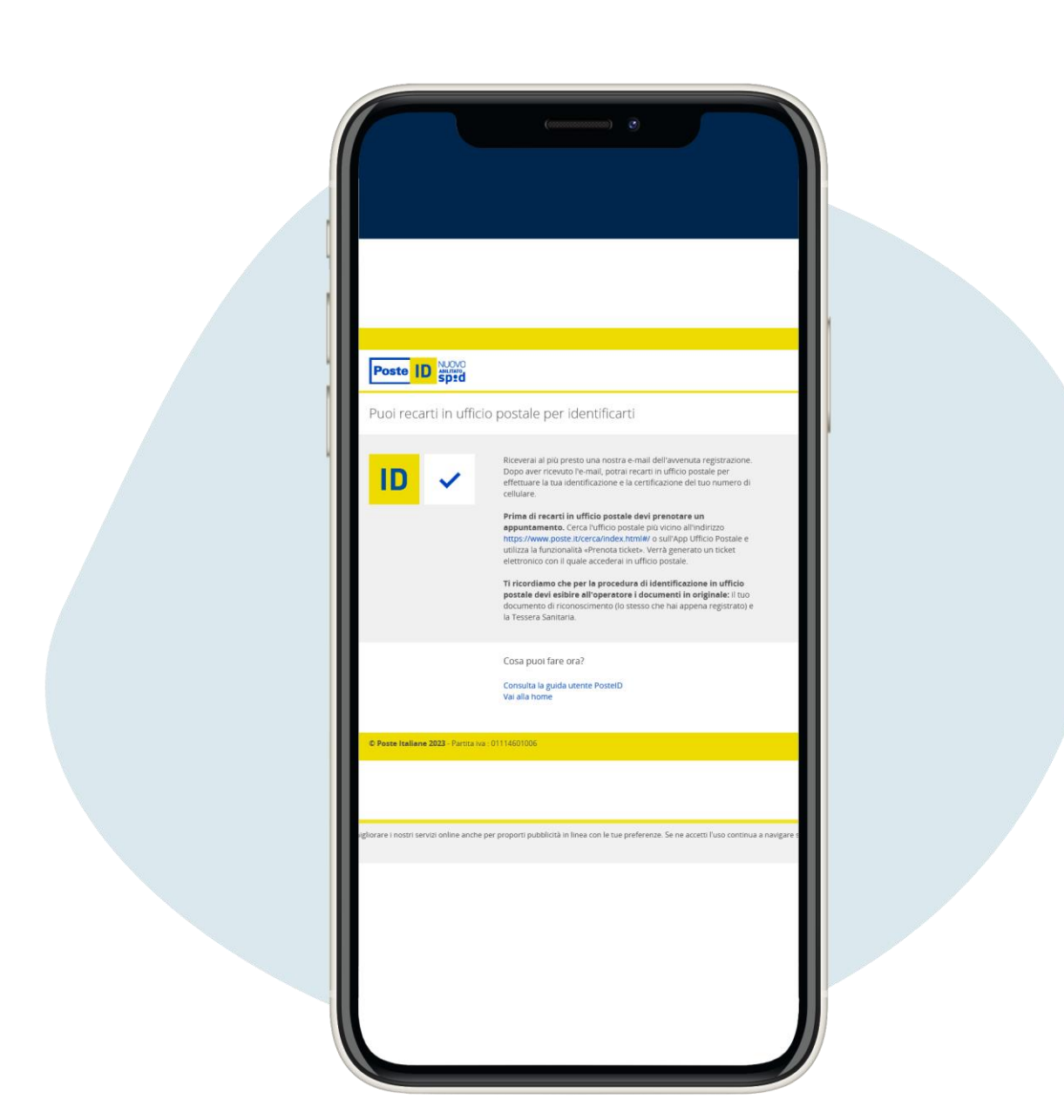

L'inscription en ligne est terminée ! Pour l'identification dans le bureau de poste, vous devrez réserver un rendez-vous sur le site poste.it

### **Activation SPID Poste Italiane gratuite**

Pour vous inscrire sur le site poste.fr cliquez sur ce lien https://www.poste.it/registrazione/registrazione.html#/anagrafici

Vous devez entrer les informations requises, comme pour la procédure avec reconnaissance en présence. Une fois votre inscription en ligne terminée, vous devrez créer votre mot de passe SPID et attendre l'email d'activation, sans nécessité d'aller au bureau de poste.

Pour cette procédure, vous devez avoir un numéro certificat, c'est-à-dire le numéro que vous avez donné dans Poste pour l'activation du compte Bancoposta ou de Postepay et vos identifiants (nom d'utilisateur et mot de passe).

Si vous ne vous souvenez pas des informations d'identification, vous pouvez procédure de récupération sur le site poste.it <u>https://securelogin.poste.it/jod-fcc/fcc-authentication.html</u>

| Registrati all'account                                                | di Poste                                                                                                    |   |  |
|-----------------------------------------------------------------------|----------------------------------------------------------------------------------------------------|---|--|
| Dati anagrafici<br>Inserisci i tuoi dati                              |                                                                                                    |   |  |
| ✓ NOME                                                                | ✓ COGNOME                                                                                                    | _ |  |
| Non ho un codice fiscale Ital                                         | iano                                                                                                    |   |  |
| Controlla i tuoi dati. Se non sono                                    | corretti, verifica il codice fiscale inserito.                                                                     | v |  |
| v DATA DI NASCITA                                                     | STATO DI NASCITA                                                                                                   | ~ |  |
| Informativa privacy di Poste Italia<br>Regolamento (UE) 2016/679 in m | <ul> <li>D.P.A. ai sensi degli articoli 13 e seguenti del<br/>nateria di protezione dei dati personali.</li> </ul> |   |  |
| Van sono un robot                                                     | CCPTOA<br>CAPTOA                                                                                                   |   |  |
| CONFERMA                                                              |                                                                                                    |   |  |

# Pour vous inscrire sur le site de Poste, entrez vos données

| E-MAIL<br><i>Inserisci</i> |  |
|----------------------------|--|
|                            |  |

Entrez votre adresse email et cliquez sur prosegui ("continuer").

| Conferma nome utente<br>Inserisci il codice di conferma ricevuto via mail all'indirizzo<br>modifica mail<br>CODICE DI CONFERMA<br>Non hai ricevuto il codice? Invia di<br>nuovo |  |
|----------------------------------------------------------------------------------------------------|--|
| PROSEGUI                                                                                                    |  |

Entrez le code de confirmation reçu par e-mail et cliquez sur prosegui ("continuer").

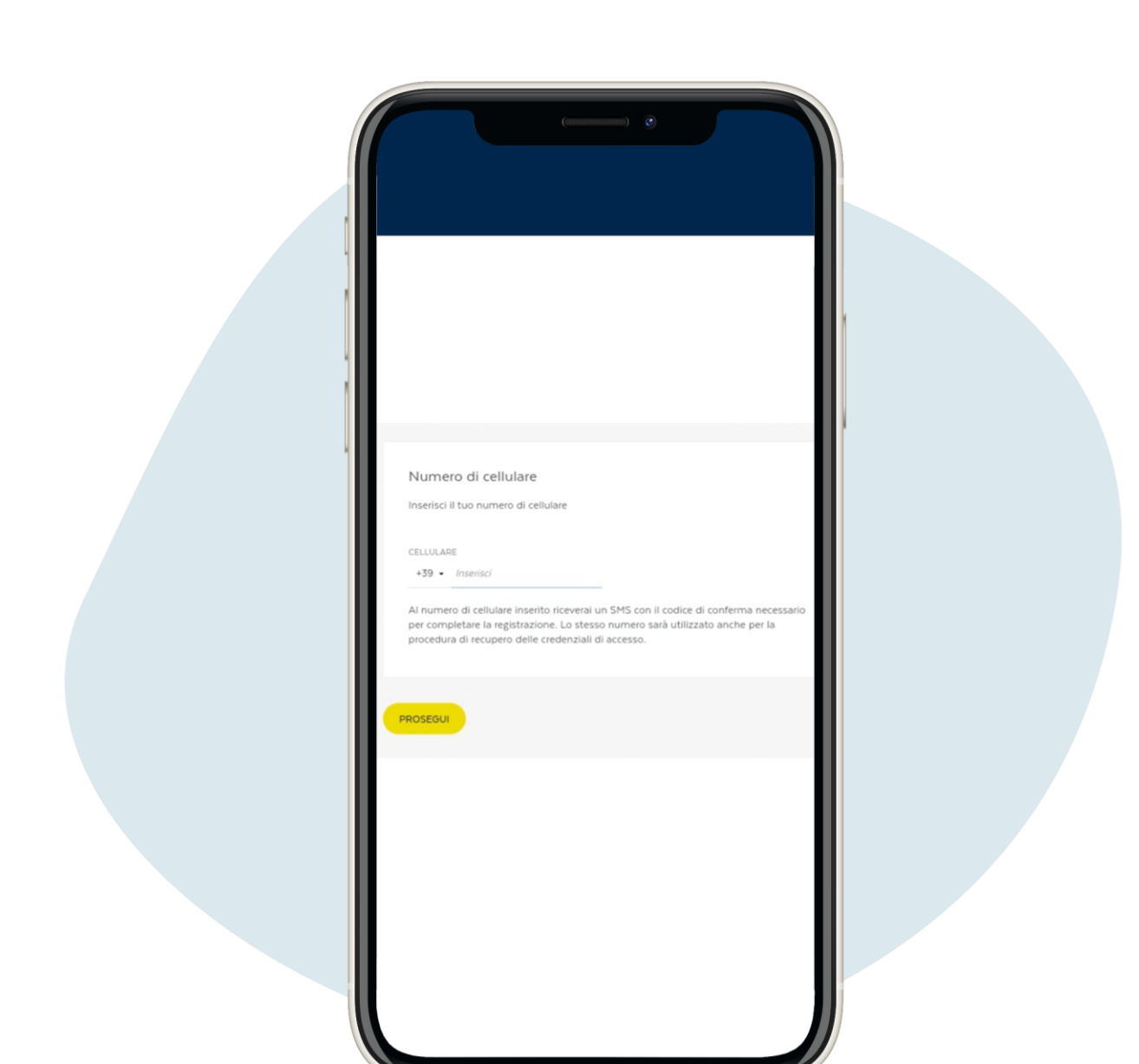

Entrez votre numéro de téléphone et cliquez sur prosegui ("continuer"), vous recevrez un SMS sur votre téléphone avec votre nom d'utilisateur

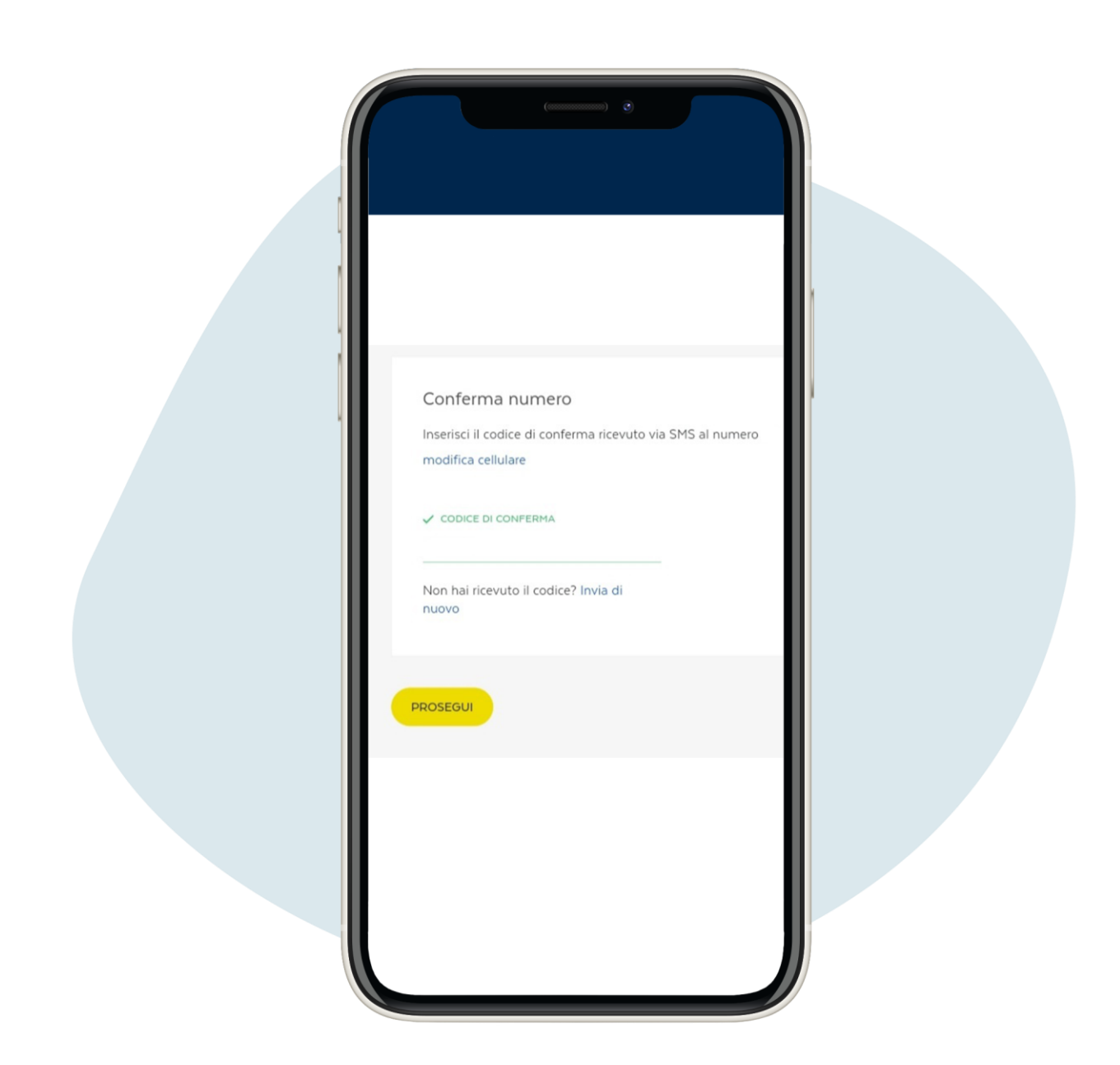

## Entrez le code de confirmation reçu par SMS et cliquez sur prosegui ("continuer").

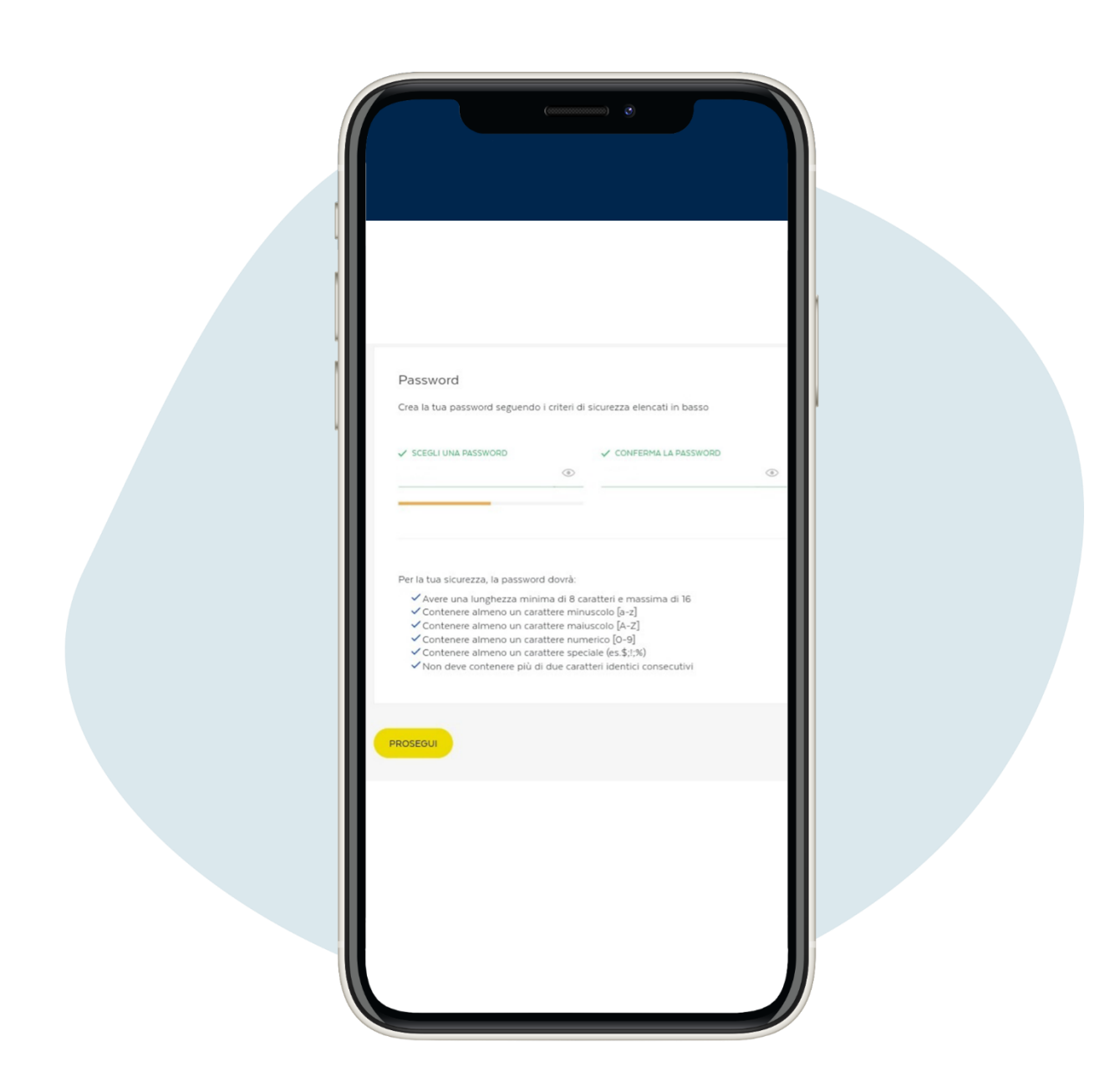

6.

Créez votre mot de passe et mcliquez sur prosegui ("continuer"). Vous recevrez un SMS avec le mot de passe provisoire, de changer après la première utilisation

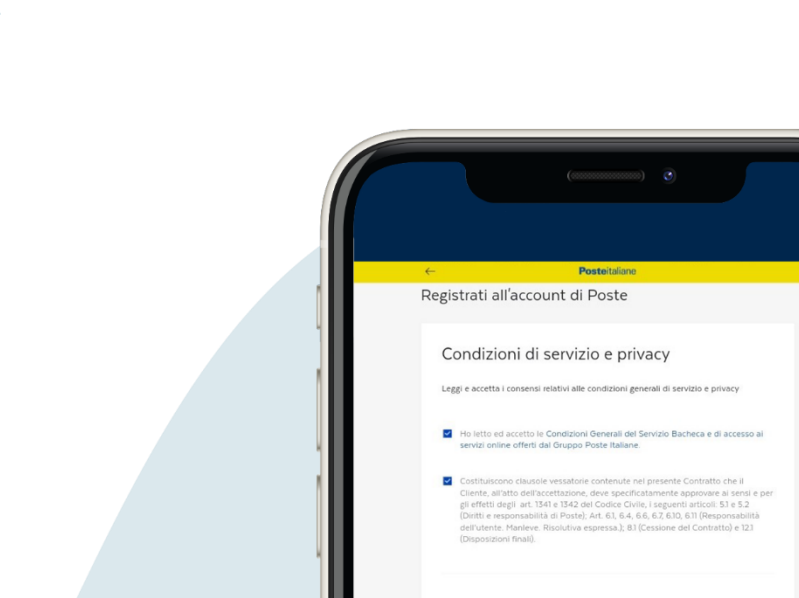

- Attivo il servizio gratuito Ritiro Digitale per ritirare comodamente online i miei invii in giacenza. Ho letto e accetto le relative Condizioni Generali del servizio.
- Incredente acceta sociatamente, anche ai sensi e per gi effetti segi atti. 1341 e 1824 eff. C.C., le seguent classica etti. 2.2 e 34 Ritivazione e modalià di engazione dei servizio, att. 56, 57 e 58 (Doblety), divieti e responsabilià dei Claendy, att. 6, 26, 54, 40 Oblety in ermonosibilia 3 dei voto italiane), att. 82 e 8.3 Giospensione dei servizio), att. 31, 92 (Modifiche), att. 102 (Risoluzione), att. 111 (Puro Competitival, att. 23, 92 J Adopticalme dei devicei legislativo 206/2005 (Sociare dei consume) e diritto di incresso dei contratti conclusi a distanza).

Ho preso visione dell'informativa sulla privacy.

Autorizzazione al trattamento dei dati personali per le finalità di seguito indicate:

attività di marketing, indagini di mercato e sondaggi di qualità relativi ai servizi di Poste Italiane S.p.A. o delle società del Gruppo Poste Italiane Accetto ③ Non accetto

attività di marketing, Indagini di mercato e sondaggi di qualità relativi a servizi o soggetti terzi non appartenenti al Gruppo Poste Italiane

attività di profilazione della clientela e previo lo specifico consenso di cui ai punti 1 e/c 2, marketing personalizzato, indagini di mercato e sondaggi di qualità personalizzati

per comunicare i dati di profilazione finalizzata al marketing alle società dei Giruppo Peste Italiane in modo da migliorare i loro servizi, nonchi previo specifico comerno miscato alle stesso, per effettuare, marketine, indagni di mercato e sondaggi di qualità personalizzati o Anostio © Iona nostio

qualità personalizzati
Accetto 
Non accetto

La page suivante est celle relative aux Conditions de service et confidentialité, remplissez-le selon vos préférences et cliquez sur prosegui ("continuer").

| Conferma                           |                                     |                                 |       |  |
|------------------------------------|-------------------------------------|---------------------------------|-------|--|
| Conferma la tua regi               | strazione verificando che i dati in | seriti siano corretti. Modifica | dati. |  |
| Profilo utente, sicur              | ezza e comunicazioni                |                                 |       |  |
| CELLULARE                          |                                     |                                 |       |  |
| +39                                |                                     |                                 |       |  |
| NOME UTENTE (EMAIL                 | PASSWO                              | (I) RD                          |       |  |
|                                    |                                     |                                 |       |  |
| Informazioni anagra                | fiche                               |                                 |       |  |
| NOME                               | COGNOME                             | A OTAM                          |       |  |
| NAZIONE DI NASCITA                 | DATA DI NASCITA                     | SESSO                           |       |  |
| CODICE FISCALE                     |                                     |                                 |       |  |
|                                    |                                     |                                 |       |  |
| Privacy                            |                                     |                                 |       |  |
| consenso comunica<br>Pl/Soc.Gruppo | azioni marketing PI automatizzat    | e/tradizionali su prodotti      | No    |  |
| consenso comunica                  | azioni mkt PI automatizzate/trad    | izionali su prodotti di Terzi   | No    |  |
| consenso alla profi                | lazione da parte di Pl              |                                 | No    |  |
| consenso comunic                   | azione dati profilazione da PI a S  | oc.Gruppo                       | No    |  |

## Vérifiez que les données saisies sont correctes et confirmez l'enregistrement

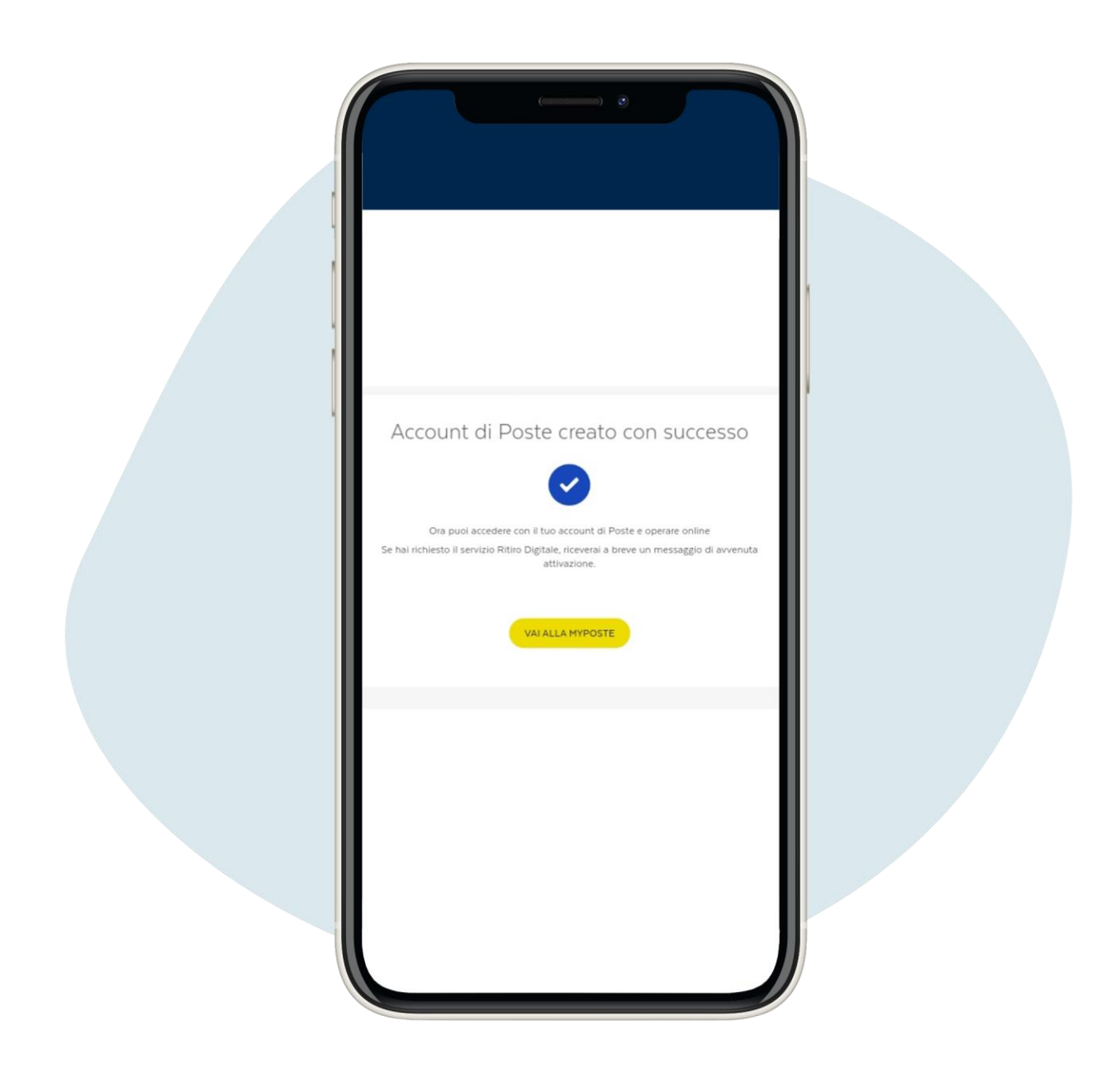

## Vérifiez que les données saisies sont correctes et confirmez l'enregistrement

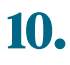

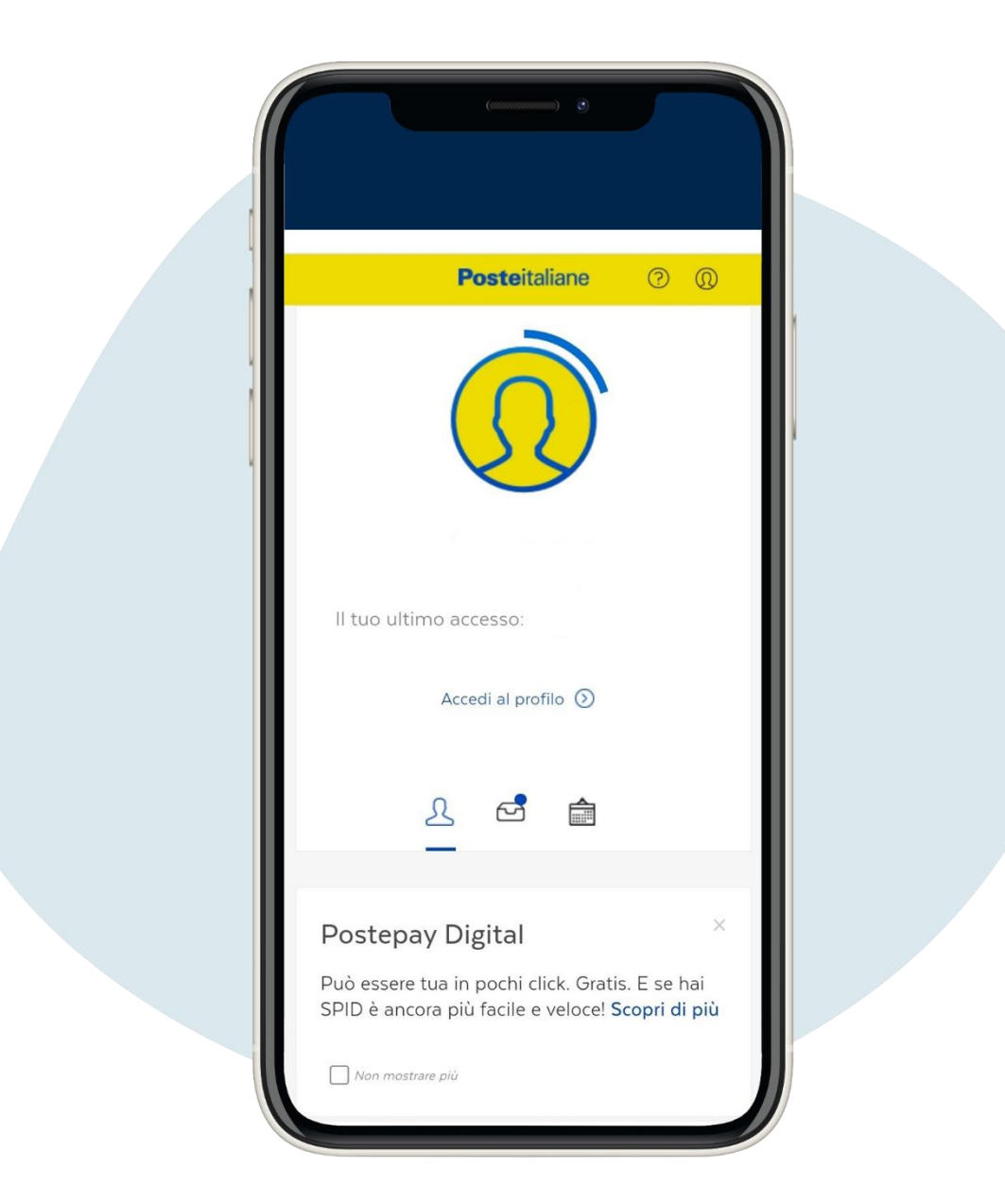

Pour prendre rendez-vous au bureau de poste, connectez-vous à votre profil, faites défiler vers le bas de la page et cliquez sur prenota ("réservez")

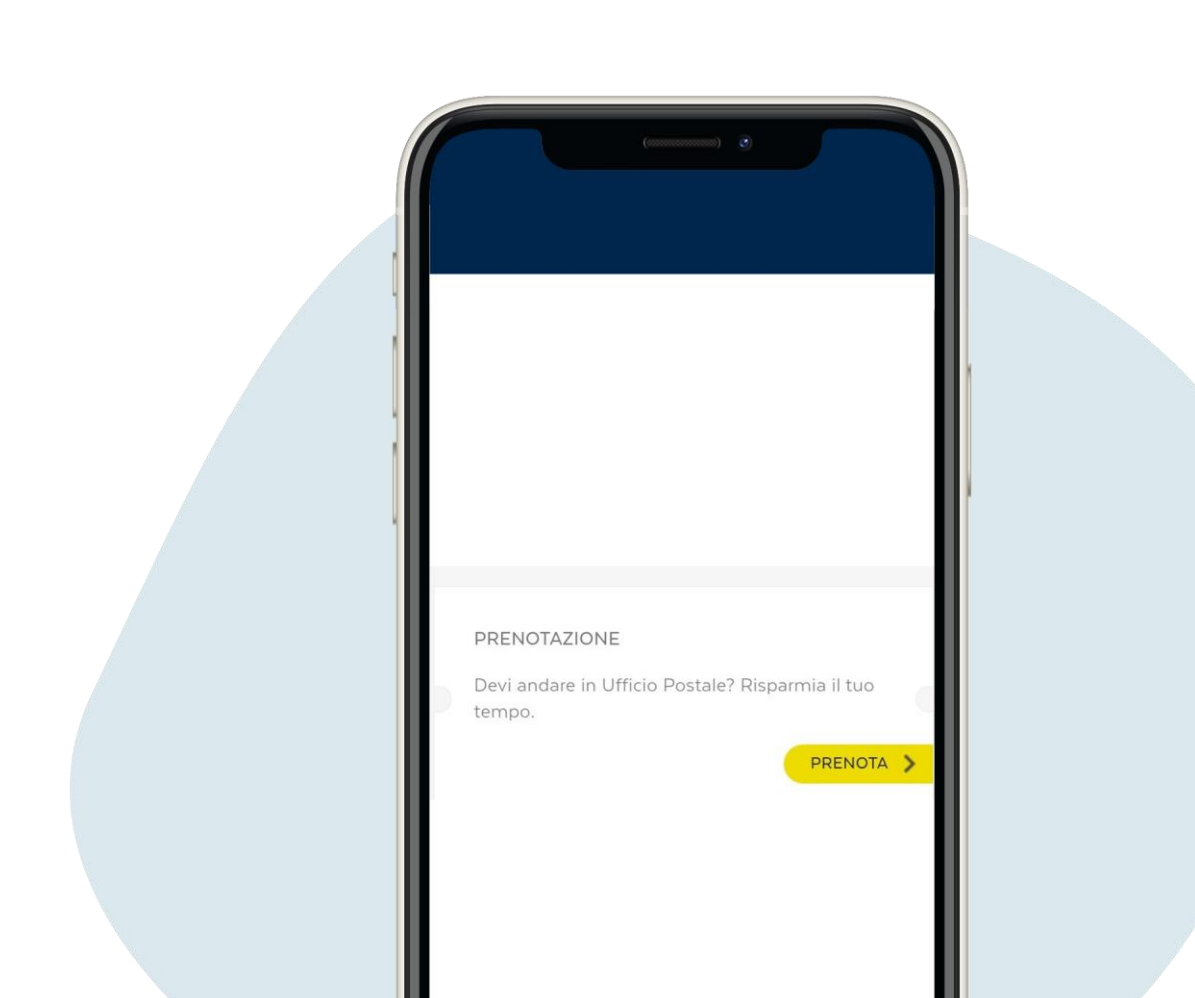

Pour prendre rendez-vous au bureau de poste, connectez-vous à votre profil, faites défiler vers le bas de la page et cliquez sur prenota ("réservez")

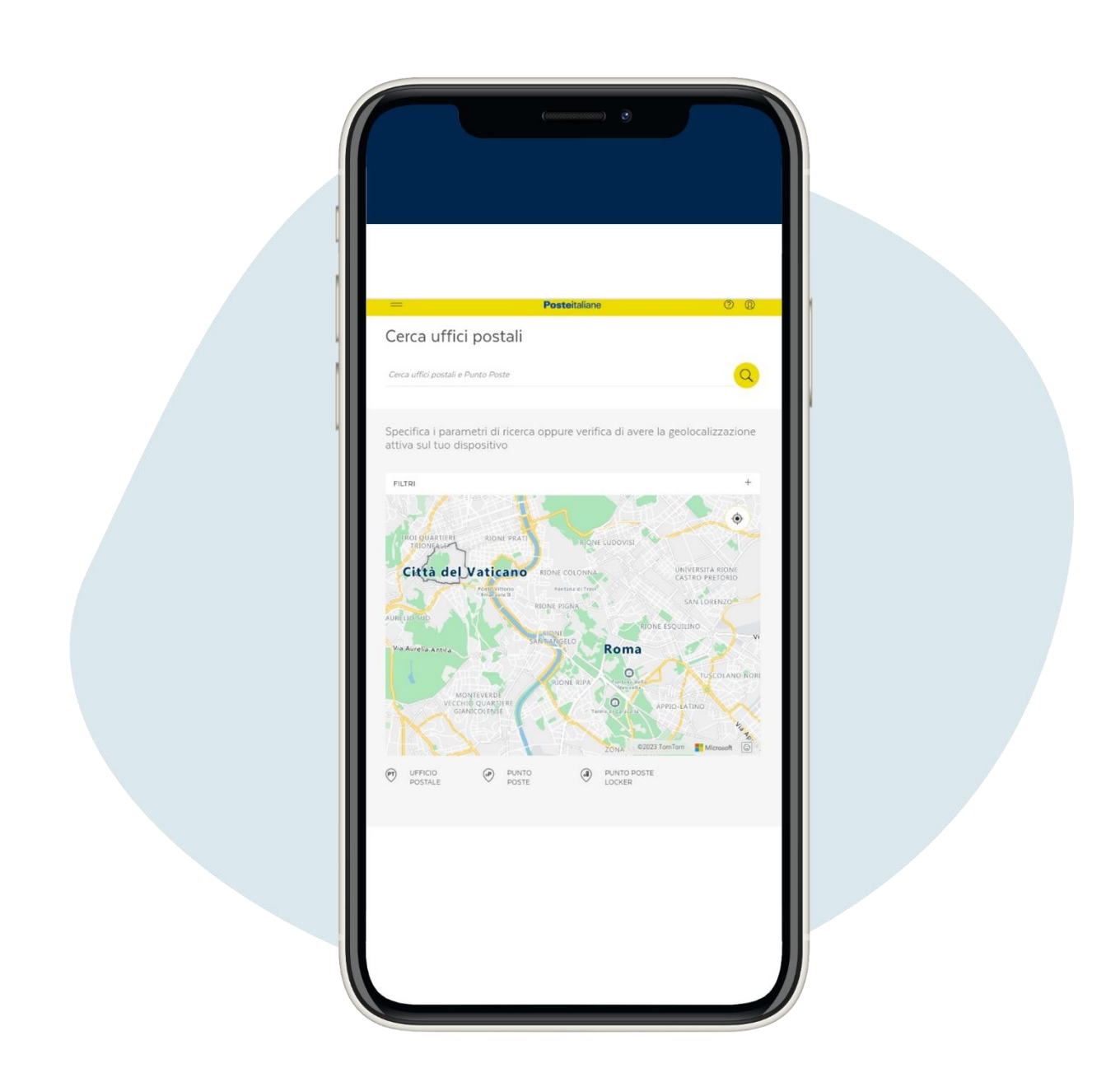

### Entrez la ville où vous vous trouvez

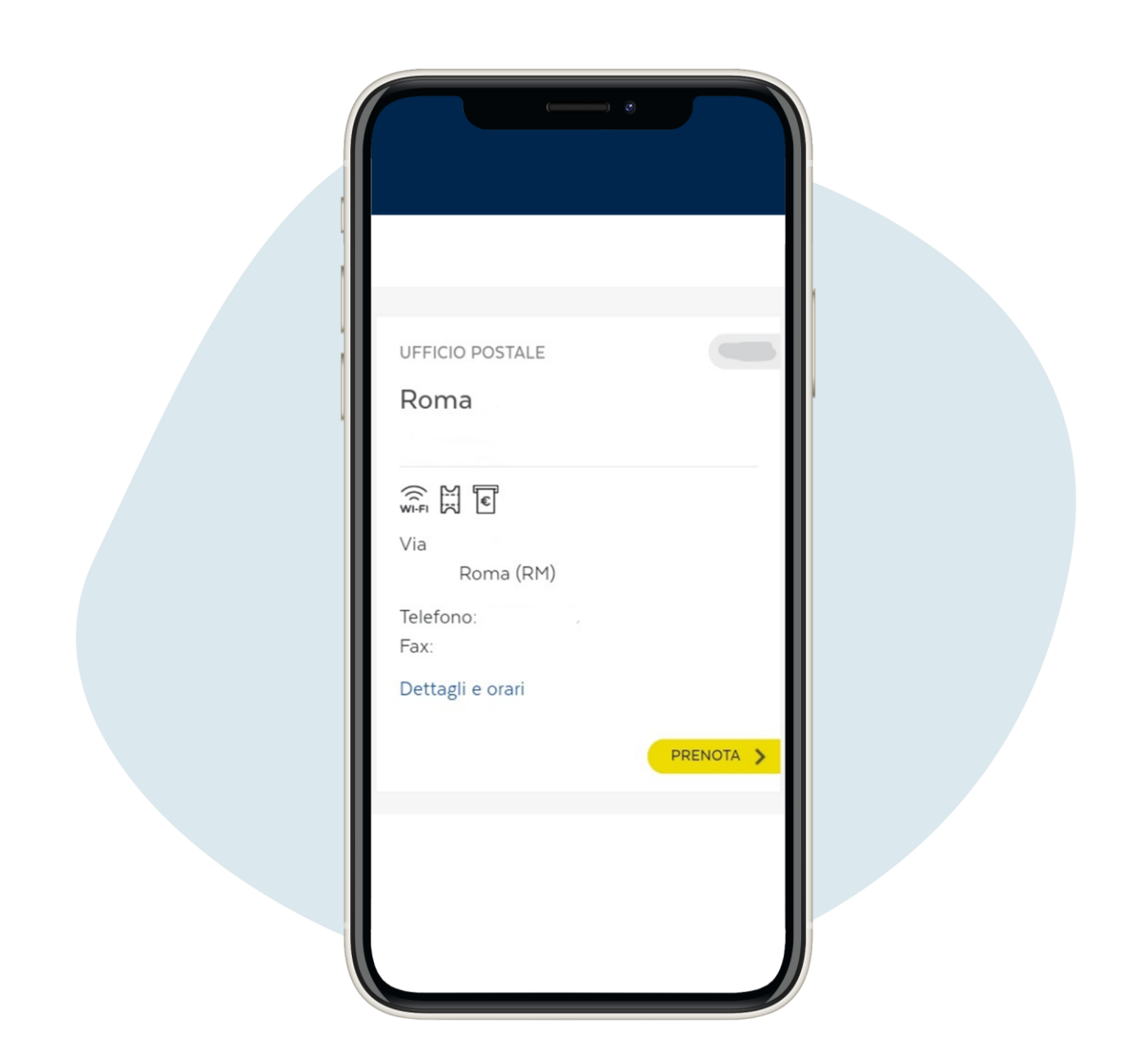

13.

Choisissez le bureau de poste et cliquez sur prosegui ("continuer").

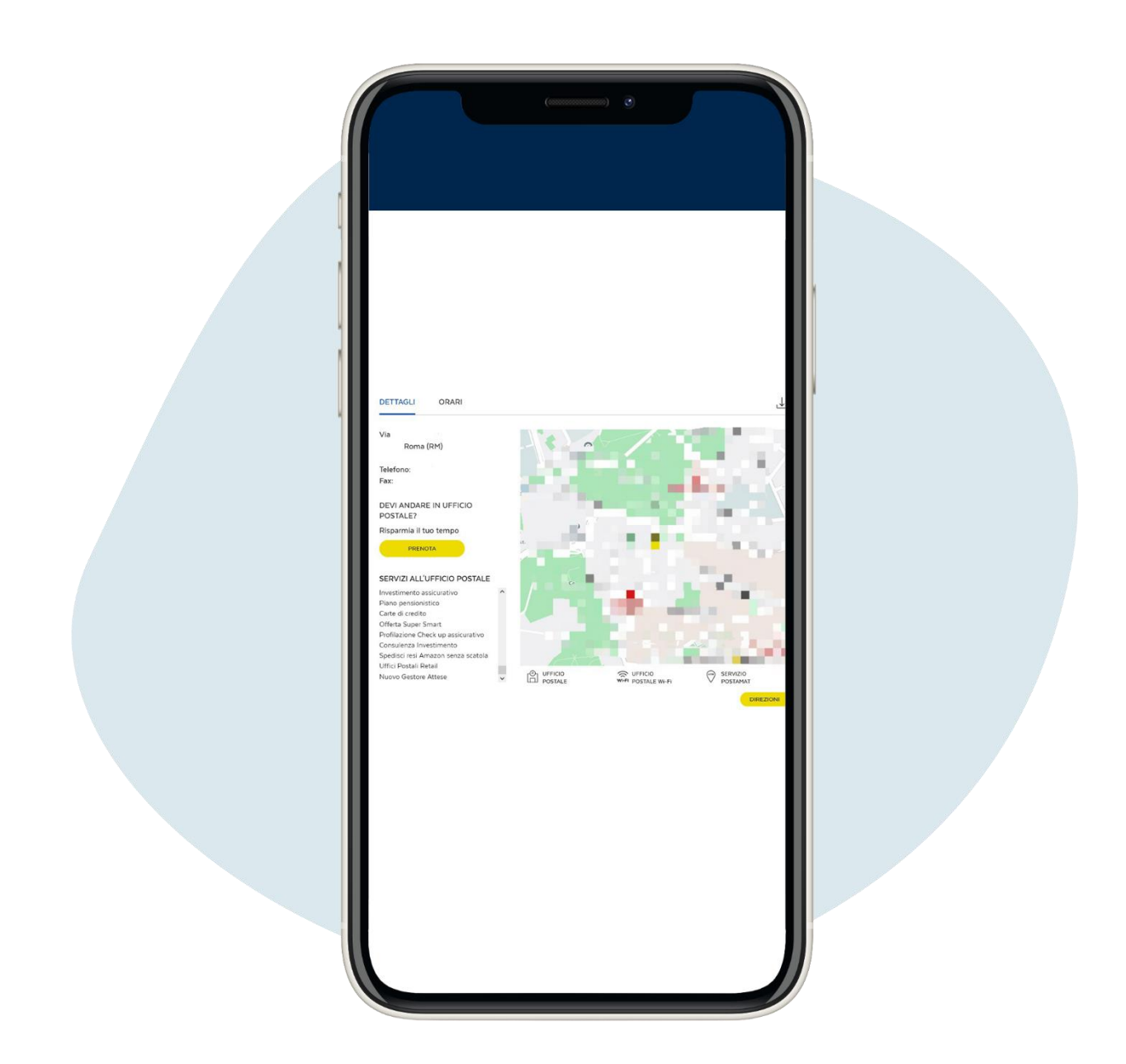

Cela ouvrira une page avec des détails sur le bureau de votre part choisi et cliquez sur prenota ("réserver").

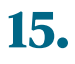

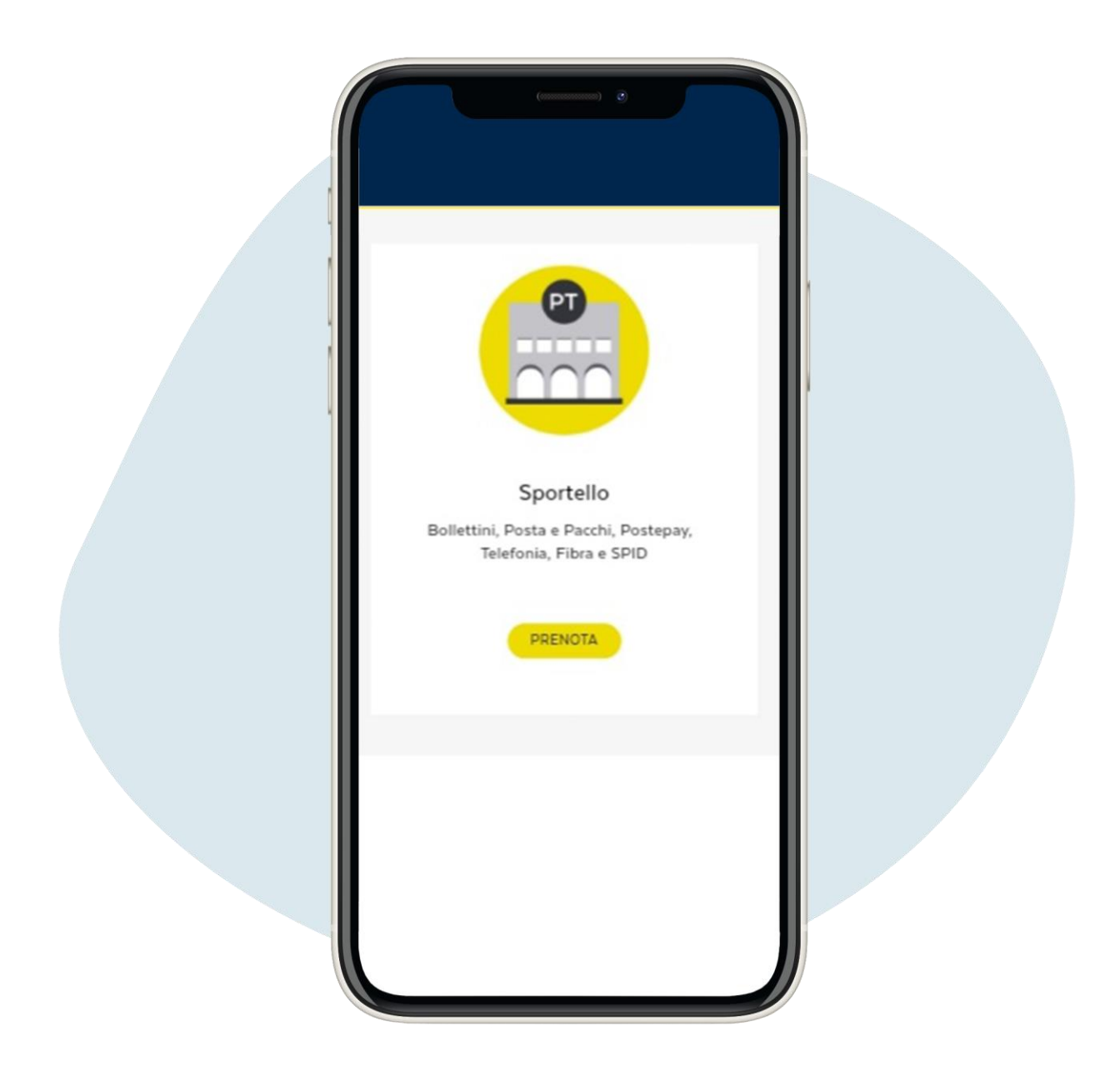

Choisissez l'option de guichet et cliquez sur prenota ("réserver").

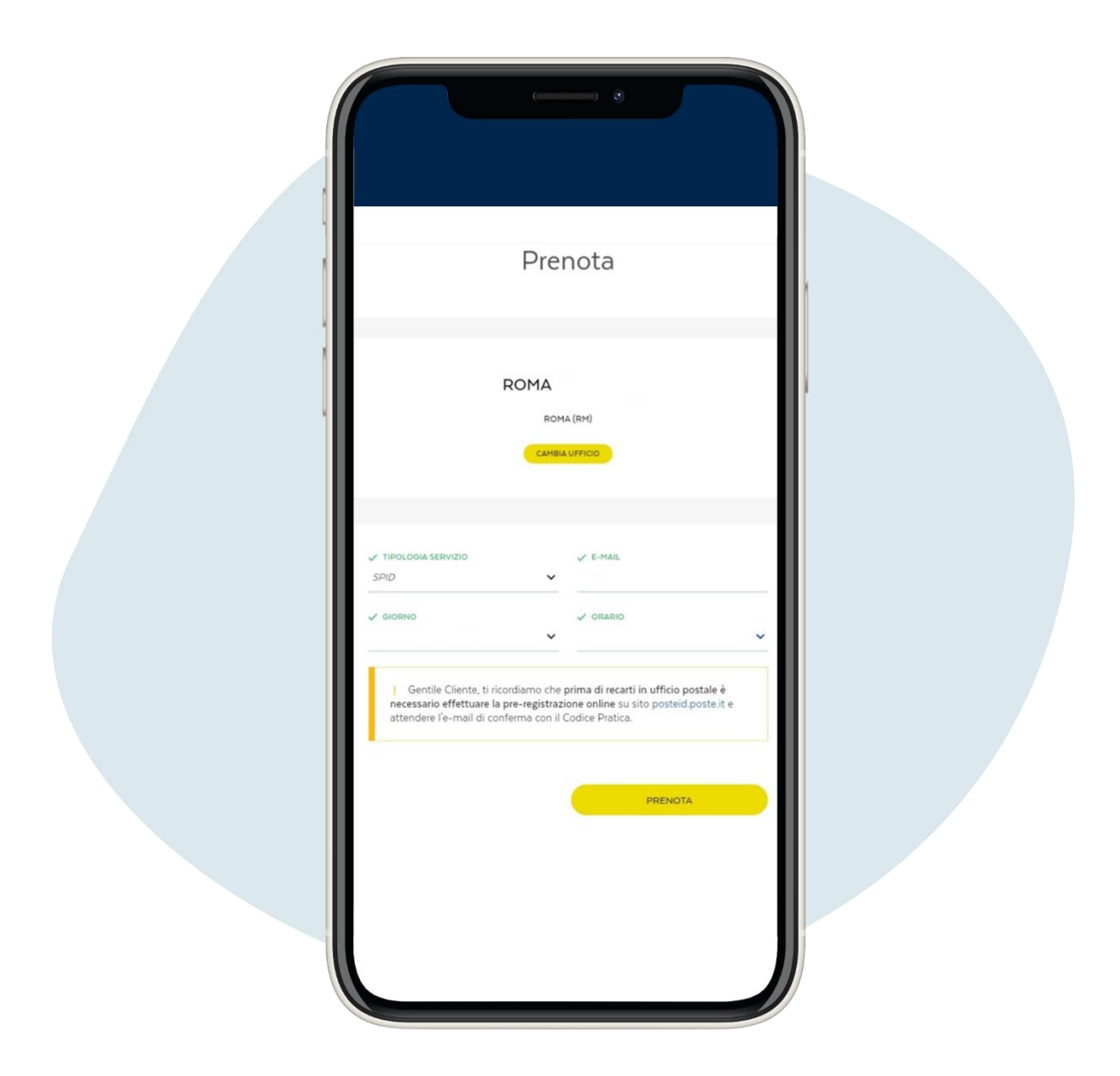

Allez sur le type de service et choisissez SPID dans le menu à menu déroulant, entrez votre e-mail, sélectionnez le jour du rendez-vous et l'heure que vous préférez et cliquez sur prenota ("réserver").

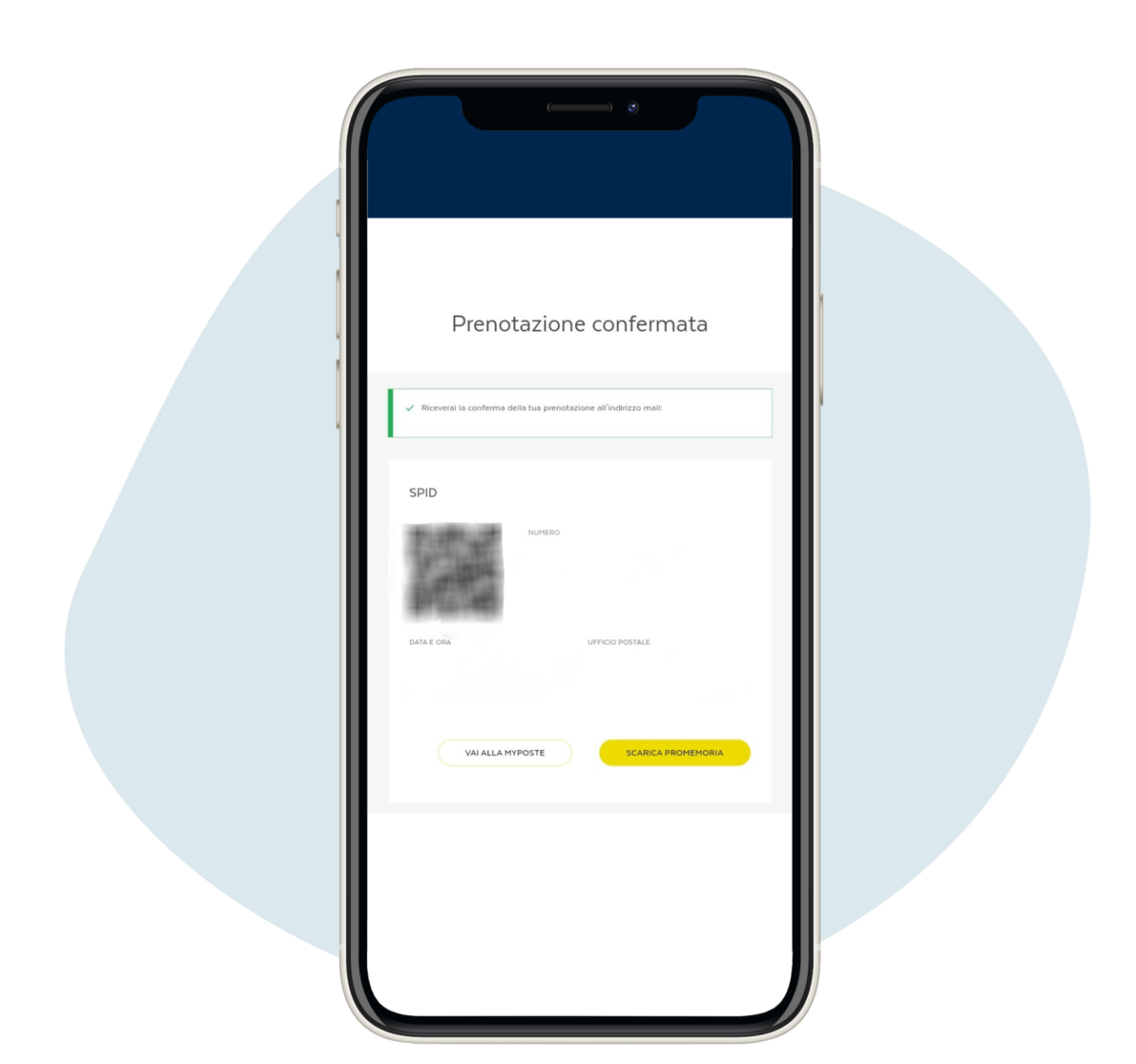

17.

Vous avez réservé ! Vous pouvez télécharger le ticket de réservation auprès du bureau de poste pour l'activation du SPID.

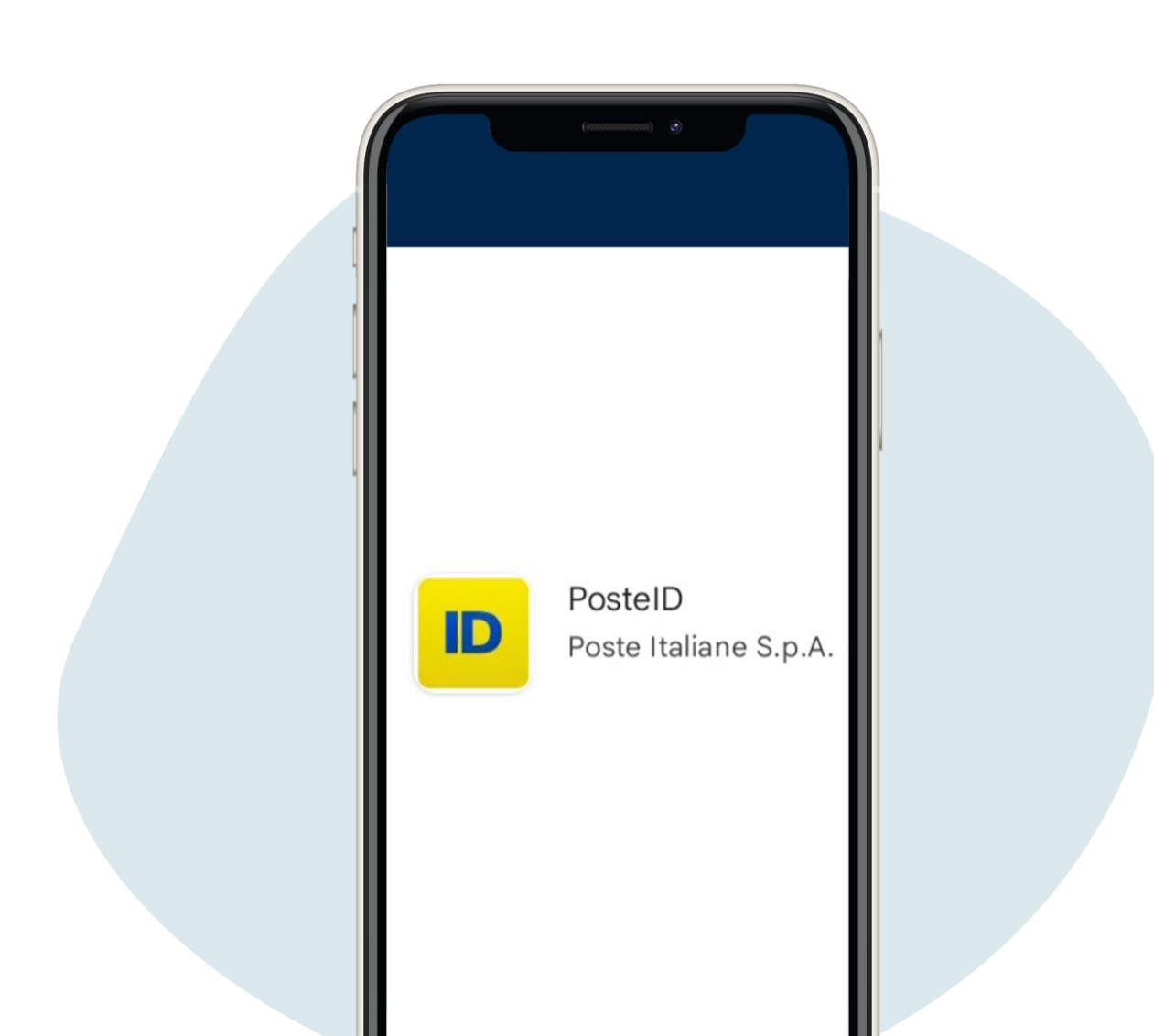

Activé SPID, vous pouvez l'utiliser pour vous connecter avec les informations d'identification (e-mail et mot de passe) et l'utilisation d'un SMS envoyé sur le téléphone à chaque accès ou en téléchargeant l'application .PosteID

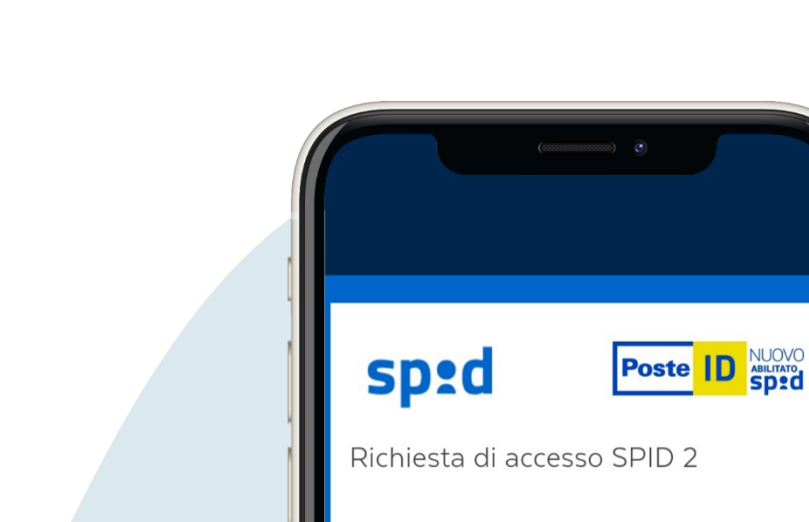

| Richlesta di accesso SPID 2                   |
|-----------------------------------------------|
| Hai l'App PostelD?<br>Accedi più rapidamente  |
| NOME UTENTE<br>inserisci e-mail               |
| PASSWORD<br>inserisci password                |
| Hai dimenticato il nome utente o la password? |
| ENTRA CON SPID                                |
| ANNULLA                                       |

Si vous utilisez l'application PosteID lors de votre première connexion, vous devez entrer e-mail et mot de passe spid et créer un code 6 chiffres dont vous aurez besoin pour accéder à l'application de temps en temps dans voûte.

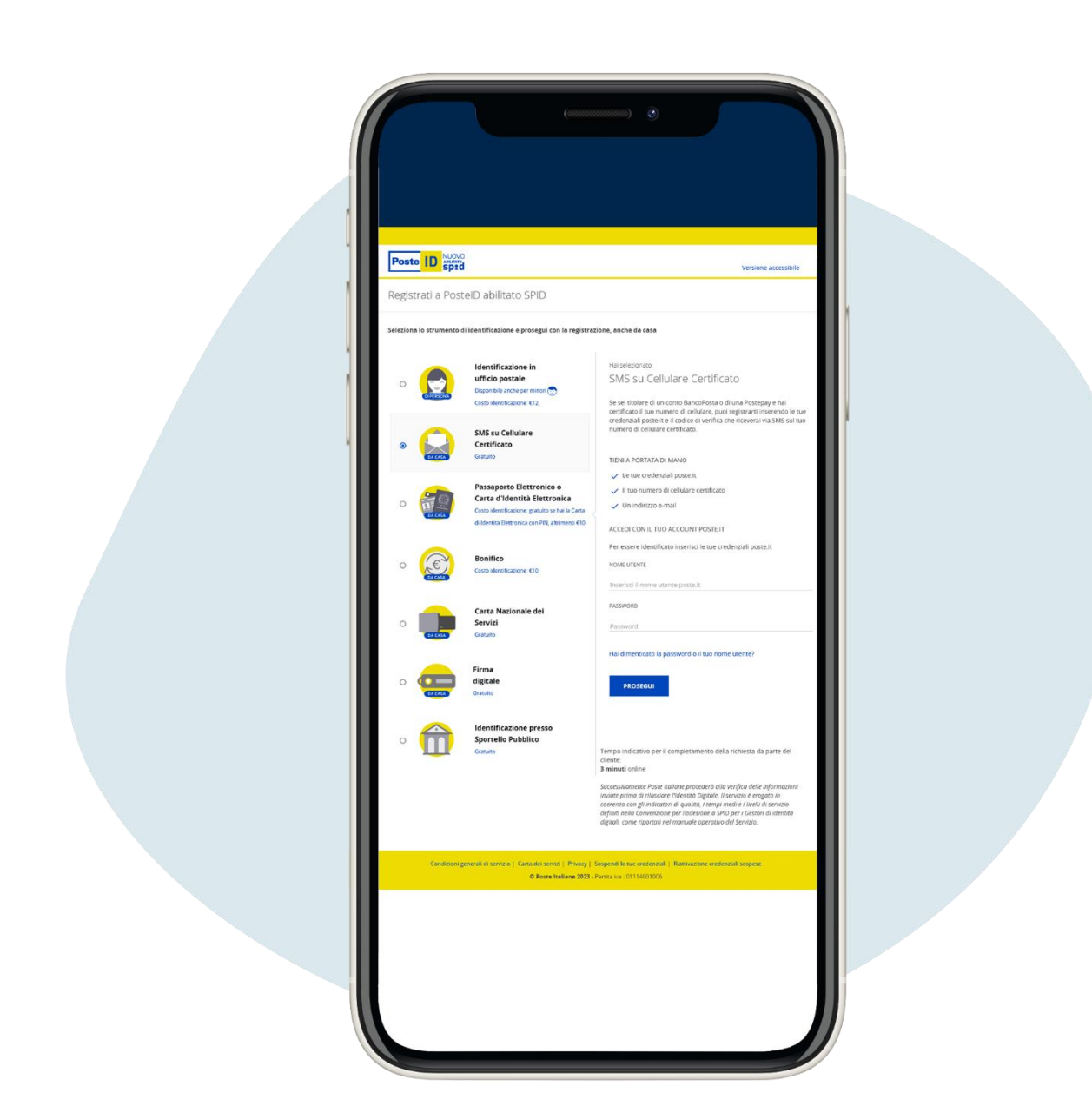

20.

Si vous avez un compte Bancoposta ou un Postepay le les procédures d'obtention du SPID sont plus économiques et rapides.

| Inserisci le tue   | credenziali    |  |
|--------------------|----------------|--|
| NOME UTENTE        |                |  |
| inserisci          |                |  |
| PASSWORD           |                |  |
| inserisci          | ۲              |  |
| Ricorda il mio non | ne utente      |  |
| ACCEI              |                |  |
| Non hai un accou   | nt? Registrati |  |

# Vous avez oublié votre nom d'utilisateur ou mot de passe ?

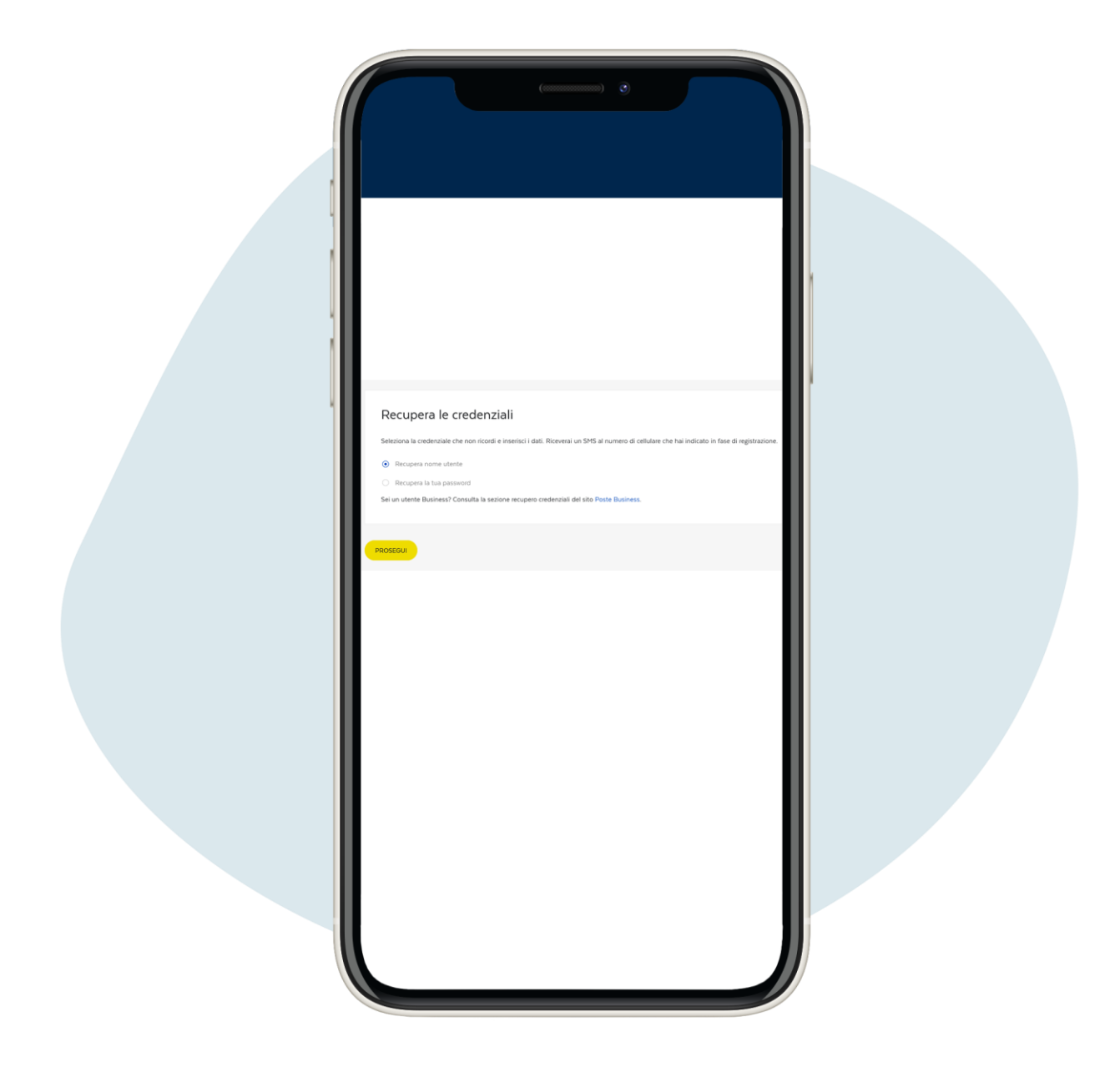

Si vous avez besoin de récupérer votre nom d'utilisateur, cliquez sur "Recupera nome utente"et cliquez sur prosegui ("continuer").

| Common O       O         Percupera nome utente       Status         Letterici Huo coder fincate       Concernencial         > CODER FINCALE       Concernencial         > Provedere non 14 receptore define recentental, utena nulla casata satustatate e procedi per inserier il codere di conferma ricevata via sinta. |  |
|----------------------------------------------------------------------------------------------------|--|
|                                                                                                    |  |

Entrez votre numéro fiscal, puis et cliquez sur prosegui ("continuer").

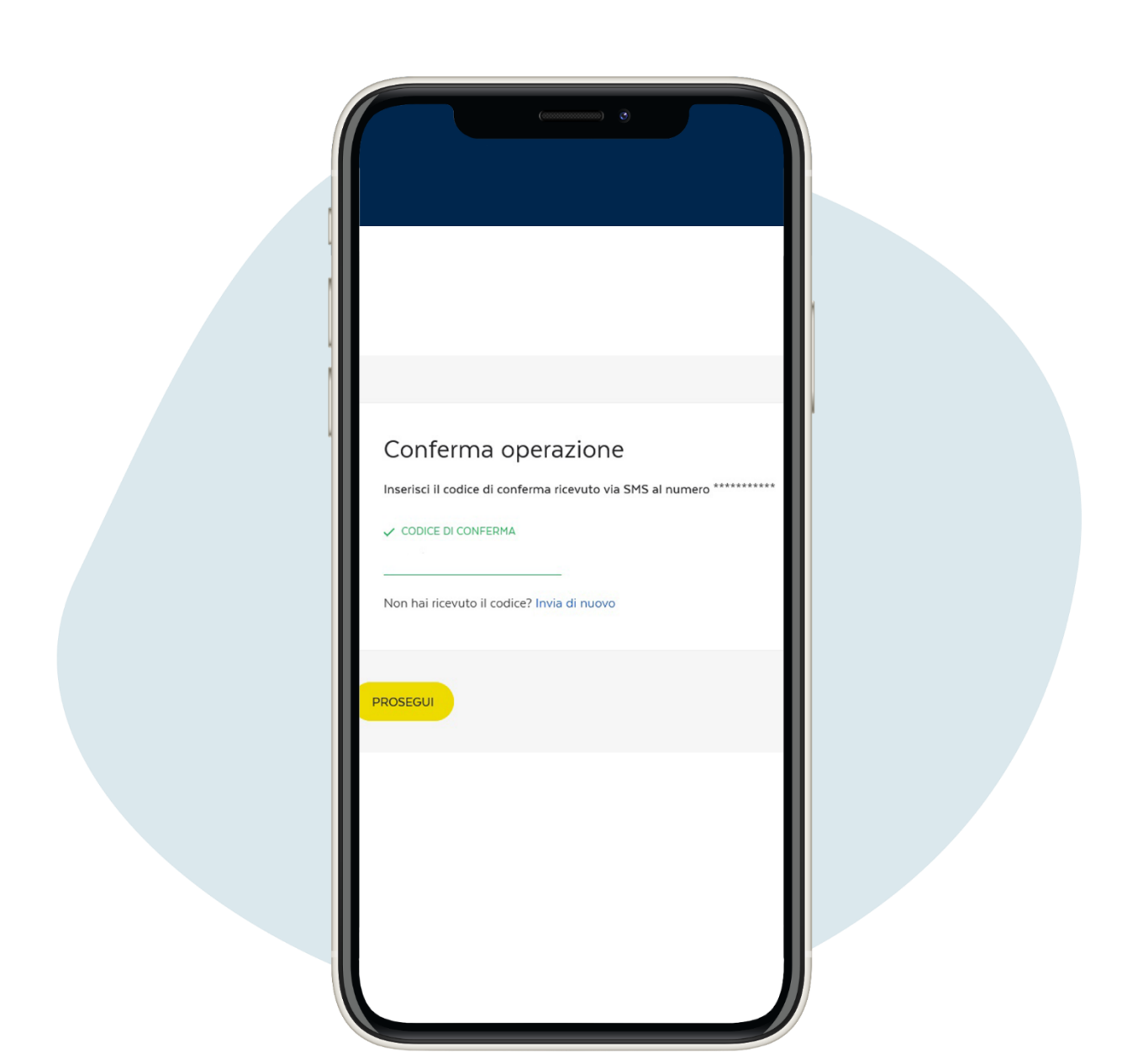

4.

Vous recevrez un SMS sur votre téléphone avec un code de confirmation à insérer, puis et cliquez sur prosegui ("réserver").

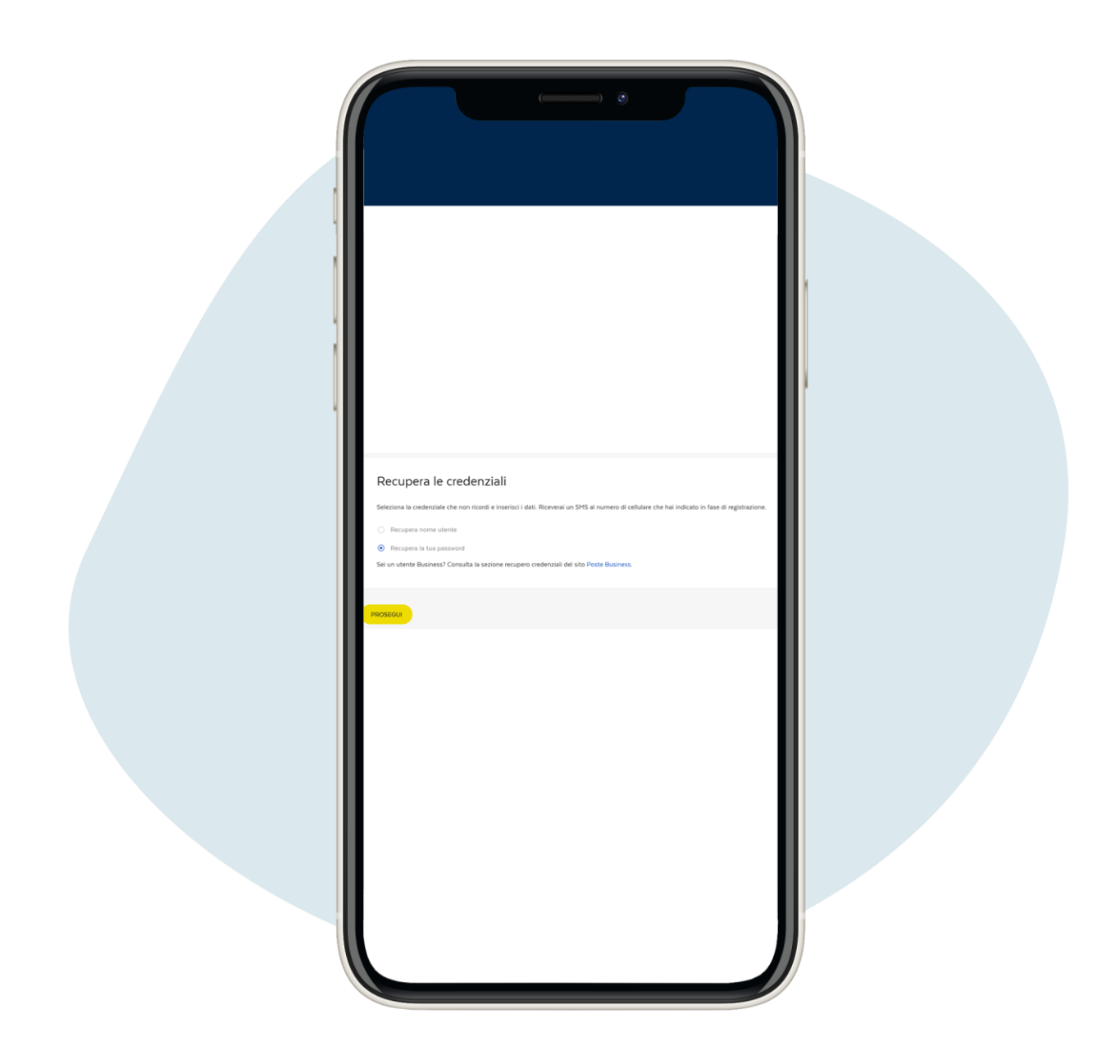

Si vous devez récupérer votre mot de passe, cliquez sur Recupera la tua password ("Récupérer votre mot de passe ").

| Recupera la tua password         Inserial Il ban come utente         Image: VIDUE         Inserial Il ban codie facale         CODICI FACALE         CODICI FACALE         Personedire non Il encogero delle condensiali, citca nella casila sottestante e procedi per inserie il codice di conferma ricevuto via sono.         Image: Non Inserial Inserial Il ban codie facale         Image: Non Inserial Il ban codie facale         Image: Non Inserial Il ban codie facale         Image: Non Inserial Il ban codie facale         Image: Non Inserial Il ban codie facale |  |
|----------------------------------------------------------------------------------------------------|--|
|                                                                                                    |  |

Entrez votre nom d'utilisateur et votre code fiscal. Vous recevrez un SMS avec le mot de passe provisoire, de changer après la première utilisation.